# I P SOUND mono telemeter

# 取扱説明書

・本製品をご使用の前に必ずこの取扱説明書をお読みの上、
 内容を理解してからお使い下さい。

 ・お読みになったあとは、いつでも見られる場所に必ず保管 してください。

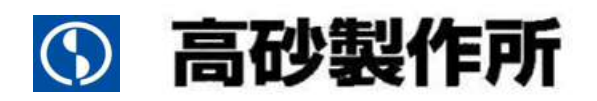

## ご注意

- 1. 本書の内容の一部または全部を無断転載することは法律で禁止されています。
- 2. 本書の内容は予告なしに変更することがあります。
- 3. 本書の内容については万全を期しておりますが、万一ご不明な点や誤り、記載漏れなどお気づきの ことがありましたら、ご連絡ください。
- 4. 弊社では、本機の運用を理由とする損失、逸失利益等の請求につきましては、本書の不審点や誤り 、記載漏れなどに関わらず、いかなる責任も負いかねますので予めご了承下さい。
- 5.本機は医療機器、原子力設備や機器、航空宇宙機器、輸送設備や機器などの人命に関わる設備や機器、及び高度な信頼性を必要とする設備や機器などへの組み込みや、制御などの使用は意図しておりません。これらの設備や機器、制御システムなどに本機を使用し、本機の故障などにより、人身事故、火災事故、社会的な損害などが生じても、弊社はいかなる責任も負いかねます。設備や機器、制御システムなどにおいて、冗長設計、火災延焼対策設計、誤動作防止設計など安全設計に万全を期されるように注意願います。

## 輸出について

本機(ソフトウェア含む)は日本国内仕様であり、外国の規制等には準拠しておりません。 本機を日本国外で使用された場合、当社は一切の責任を負いかねます。

This system is designed for use in Japan only and cannot be used in any other country.

## 電波障害自主規制について

この装置は、クラスA情報技術装置です。この装置を家庭環境で使用すると 電波妨害を引き起こすことがあります。この場合には使用者が適切な対策を 講ずるよう要求されることがあります。 VCCI-A

| 安全 | とにお使いいただくために                 | 1    |
|----|------------------------------|------|
| 1. | はじめに                         | 5    |
| 2. | 製品および付属品を確認してください            | 5    |
| 3. | 表示、操作箇所、外線インターフェース           | 6    |
| З  | 3 – 1. 表示、操作箇所、外線インターフェースの概略 | 6    |
| З  | 3 – 2. 表示、操作箇所、外線インターフェースの詳細 | 8    |
| 4. | 装置設定                         | . 13 |
| 4  | - 1. 装置設定のための接続方法            | . 13 |
| 4  | -2.装置設定一覧及び設定方法              | . 18 |
| 4  | ↓-3.初期化方法                    | . 24 |
| 5. | 装置仕様                         | . 27 |
| 6. | 機能仕様                         | . 28 |
| 7. | 外形寸法図                        | . 31 |
|    |                              |      |

# 目 次

# 安全にお使いいただくために

この取扱説明書には、お客様への危害や財産への損害を未然に防ぎ、本製品を安全にお使いいただくために、守っていただきたい事項を示しています。

その表示の注意喚起シンボル(図記号)とシグナル用語の意味は次のようになっています。内容をよく理解してから本文をお読みください。

シンボルとシグナル用語の意味 この表示を無視して、誤った取り扱いをすると、人が死亡または、 警告 重傷を負う可能性が想定される内容を示しています。 この表示を無視して、誤った取り扱いをすると、人が障害を負う ⚠注意 可能性が想定される内容および物的損害のみの発生が想定される 内容を示しています。

絵表示の例

| •          | △ 記号は、警告・注意を促す内容があることを告げるものです。   |
|------------|----------------------------------|
| <u>_</u> 4 | 図の中に具体的な注意内容(左図の場合は感電注意)が描かれて    |
|            | います。                             |
|            | ◎ 記号は、禁止の行為であることを告げるものです。        |
| $\odot$    | 図の中に具体的な禁止内容(左図の場合は分解禁止)が描かれて    |
|            | います。                             |
|            | ● 記号は、行為を強制したり指示したりする内容を告げるものです。 |
| 0=0;-      | 図の中に具体的な指示内容(左図の場合は電源プラグをコンセント   |
|            | から抜け)が描かれています。                   |

異常や故障のとき

万一、煙が出ている、変な臭いがするなどの異常状態のまま使用すると火災・感電・故障 の原因となります。すぐに電源プラグをコンセントから抜き、煙が出なくなるのを確認して修理 をご依頼下さい。お客様による修理は危険ですから絶対におやめください。

万一、内部に異物や水などが入った場合は、電源プラグをコンセントから抜きご連絡下さい。そのまま使用すると火災・感電・故障の原因となります。

落下等により本機に衝撃を与えたときや筐体を破損したときは、電源プラグをコンセントから 抜きご連絡下さい。そのまま使用すると火災・感電・故障の原因となります。

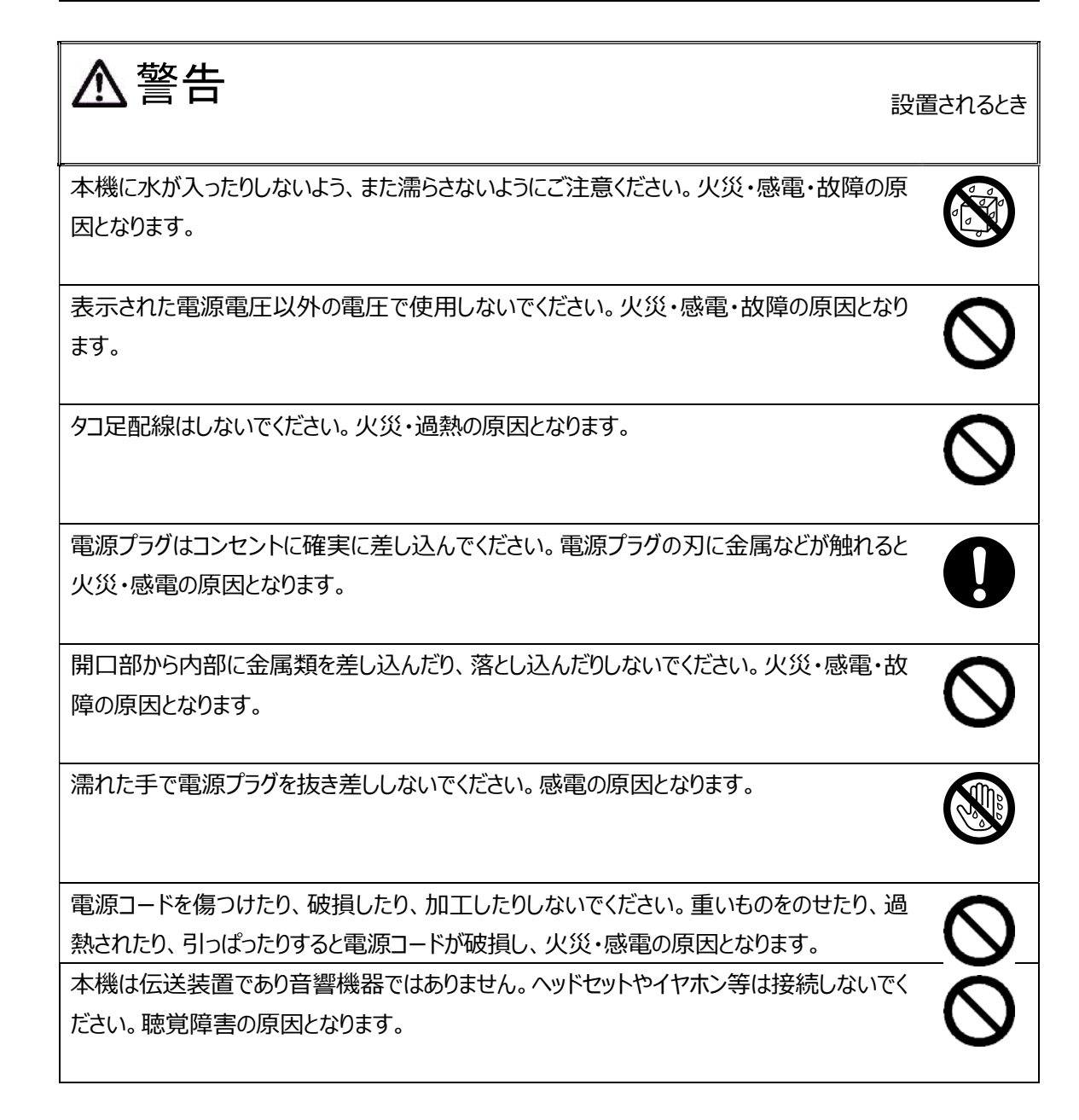

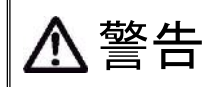

ご使用になるとき

本機の上や近くに水などの入った容器または小さな金属物を置かないでください。こぼれたり、中に入った場合、火災・感電・故障の原因となります。

電源コードを加工したり、無理に曲げたり、ねじったり、引っぱったりしないでください。火災・ 感電の原因となります。

本機を分解・改造しないでください。火災・感電・故障の原因となります。

雷が鳴りだした時は、本体・電源コード・回線との接続ケーブル・PC との接続ケーブル等に 絶対触れないでください。

感電の原因となります。

LINE IN 及び LINE OUT には、D C バイアスをかけないで下さい。(ファンタム電源 (+48V)等)。火災・感電・故障の原因となります。

# 安全にお使いいただくために

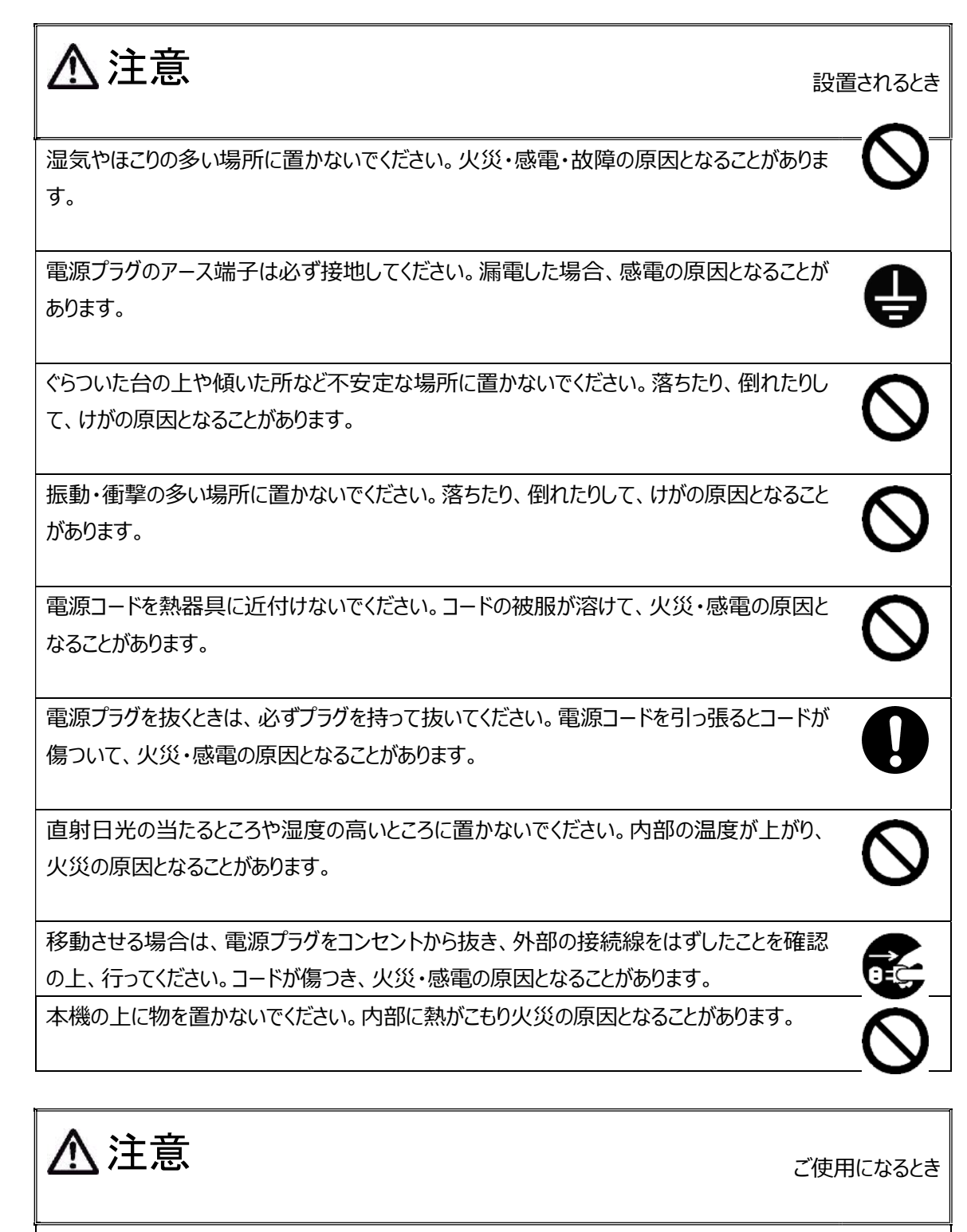

長期間、本機をご使用にならないときは安全のため必ず電源プラグをコンセントから抜いてく ださい。

# 1. はじめに

本書は、IP SOUND mono telemeter の取扱いについて説明します。 IP SOUND mono telemeter は、高音質サウンドを IP 伝送する機能を有します。 また、接点入出力インタフェースを 16ch 有しており接点伝送することが可能です。 その他にも以下の特徴があります。

- ・ ルータ経由で接続できるため、遠地へ容易に伝送
- ・ サーバが不要なため、容易にシステムの構築が可能(※1)
- ・ 接点信号も IP ネットワーク経由で双方向伝送
- ・ LAN ポートは 10M/100M をサポート
- 装置異常時の出力装備
- ・ IP アドレスなどのネットワーク設定のみで、使用可能
- アナログ専用線モデム 1:1 の双方通信が可能(※3)
- ・ 卓上・19 インチラック(※2)設置対応
  - ※ 1:一斉放送などの用途でご利用の場合、ルータ経由が必要になります。
  - ※ 2:ラック実装には別売りの IP SOUND mono telemeter 専用ラックマントブラケット(IP-SD/1T-RMB)が必要に なります。購入については、お買い上げの販売店までご連絡ください。
  - ※ 3:モデムの変調方式によっては、伝送できない変調方式があります。

#### 構成例

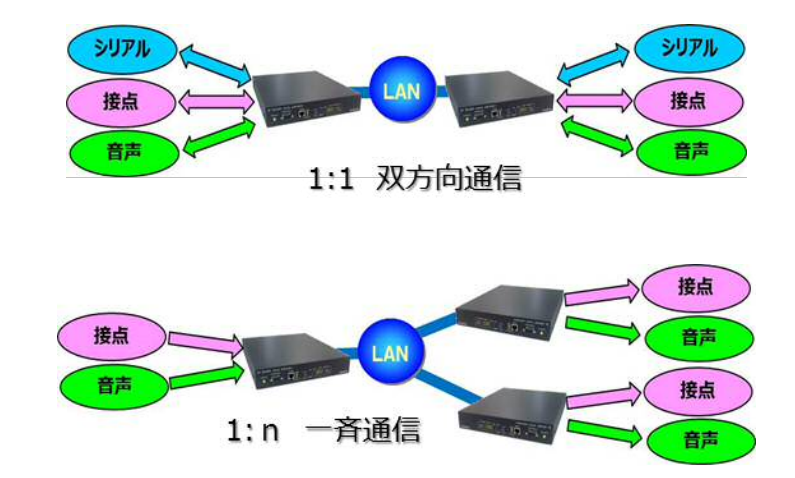

## 2. 製品および付属品を確認してください

ご使用いただくまえに、次の製品および付属品が揃っているか確認してください。 万一、不足の品がありましたら、お手数ですがお買い上げの販売店までご連絡ください。

- □ IP SOUND mono telemeter 1台
- □ 取扱説明書(本書) 1部

# 3. 表示、操作箇所、外線インターフェース

#### 3-1. 表示、操作箇所、外線インターフェースの概略

表示、操作箇所、外線インターフェースの前面図を「図 3.1」、背面図を「図 3.2」に示します。

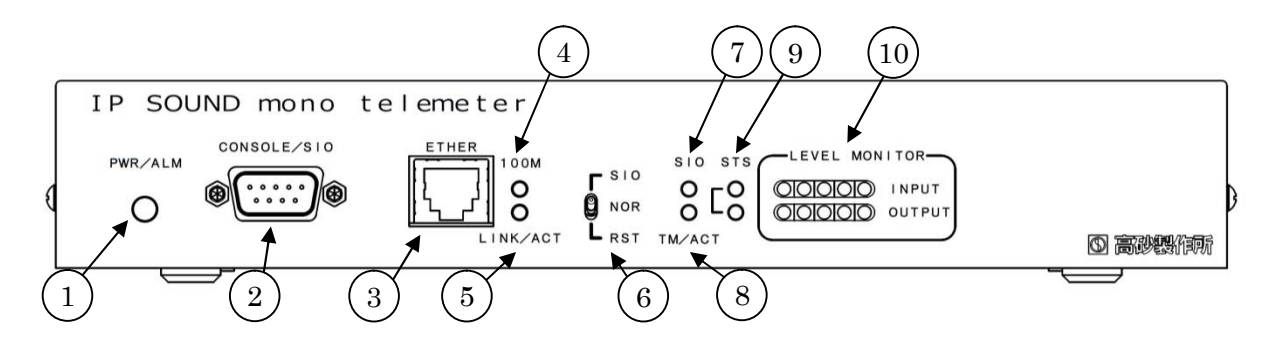

図 3.1 前面図(表示、操作箇所、外線インターフェース)

| 表 3.1 表示、 | 操作箇所、 | 外線インター | フェースの表 |
|-----------|-------|--------|--------|
|           |       |        |        |

| 項                           | 名称                | 機能                     | 備考                          |
|-----------------------------|-------------------|------------------------|-----------------------------|
| 1                           | PWR/ALM ランプ       | 電源/異常表示ランプ             | 緑点灯:電源 ON ∕ 正常動作            |
| _                           | ,                 |                        | アンバー点灯:装置/通信異常              |
| 0                           | CONSOLE/STO つネクタ  | シリアル通信用コネクタ            | RS-232C 通信                  |
| E.                          |                   | (装置設定・シリアル通信)          | 装置設定/シリアル通信                 |
| 3                           | ETHER コネクタ        | LAN 通信用コネクタ            | 10BASE-T/100BASE-TX 通信      |
|                             | 100M =>.=         |                        | 点灯:100BASE-TX               |
| (4)                         |                   | LAN 通信述侵衣ホリンク          | 消灯:10BASE-T                 |
|                             |                   |                        | 点滅:Ether 通信状態               |
| (5)                         | LINK/ACT ランプ      | LAN 接続・通信状態表示ランプ       | 点灯:Ether LINK 確立状態          |
|                             |                   |                        | 消灯: Ether LINK なし           |
|                             |                   | CONSOLE/SIO コネクタ(本体設定・ | 上側(SIO): SIO(シリアル通信)        |
| 6                           | SIO/NOR/RST スイッチ  | シリアル通信)切替スイッチ、         | 中央(NOR):CONSOLE(本体設定)(初期設定) |
|                             |                   | 装置リセット用スイッチ            | 下側(RST):装置リセット              |
|                             |                   |                        | 点灯:SIO(シリアル通信)有効 接続中        |
| <ul><li>⑦ SIO ランプ</li></ul> |                   | CONSOLE/SIO 切替表示       | 点滅:SIO(シリアル通信)有効 接続待ち       |
|                             |                   |                        | 消灯:CONSOLE(本体設定)有効          |
| 8                           | TM/ACT ランプ        | トラフィックモニタランプ           | 点灯間隔により、回線負荷状況を表示           |
| 9                           | STS ランプ           | ステータスランプ               | 点灯間隔により、本体の動作状態を表示          |
|                             |                   |                        | 緑点灯:Normal Level            |
| (10)                        | LEVEL MONITOR ランプ | ライン人出力レベル表示ランプ         | 赤点灯:Over Level              |

<sup>※</sup> 表示、操作箇所、外線インターフェースの詳細につきましては、「3 – 2.表示、操作箇所、 外線インターフェースの詳細」を参照してください。

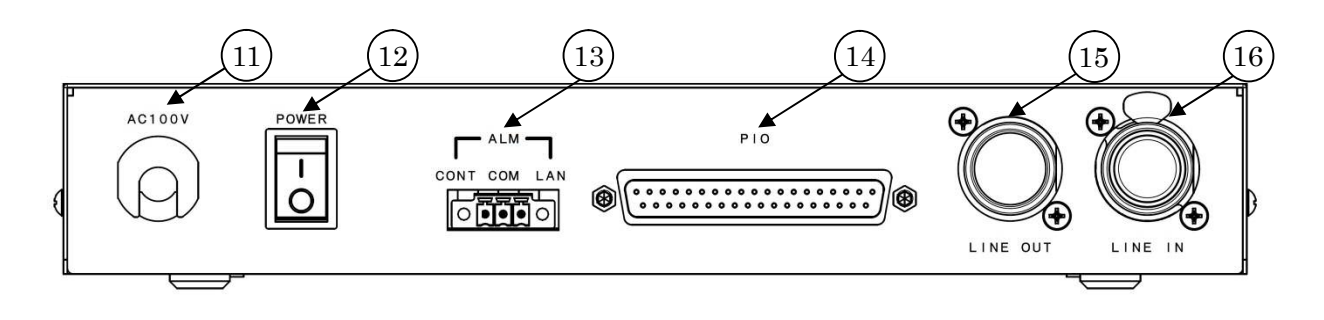

図 3.2 背面図(表示、操作箇所、外線インターフェース)

|  | 表 | 3.2 | 表示、 | 操作箇所、 | 外線イン | ター | フェー | スの表 |
|--|---|-----|-----|-------|------|----|-----|-----|
|--|---|-----|-----|-------|------|----|-----|-----|

| 項    | 名称             | 機能                                    | 備考                     |  |
|------|----------------|---------------------------------------|------------------------|--|
| m    |                | AC100V み カケーブル                        | 装置用電源入力                |  |
| U)   | ACIOOV         | AC100V 7(7)7 - 770                    | 注:FGは設置すること            |  |
| 12   | DOW/ED フイッチ    | 電い府フィッチ                               | ON「 」: 電源 ON           |  |
| w/   | POWER X19F     |                                       | OFF「○」: 電源 OFF         |  |
|      | ALM コネクタ(CONT) | * 辛田学位占山 1 洪 7                        | 正常時 : オープン             |  |
| (13) |                | 衣直共吊按点山刀响于                            | 異常時:クローズ               |  |
|      | ALM コネクタ(LAN)  | 汤信田带拉上山市端之                            | 正常時:オープン               |  |
|      |                | ————————————————————————————————————— | 異常時:クローズ               |  |
| 14)  | PIO コネクタ       | 接点入出力コネクタ                             | 無電圧接点入出力(16 入力,16 出力)  |  |
| 15   | LINE OUT コネクタ  | 音声出力コネクタ                              | XLR コネクタ(Male)バランス出力   |  |
| 16   | LINE IN コネクタ   | 音声入力コネクタ                              | XLR コネクタ(Female)バランス入力 |  |

※ 表示、操作箇所、外線インターフェースの詳細につきましては、「3 – 2. 表示、操作箇所、 外線インターフェースの詳細」を参照してください。

## 3-2.表示、操作箇所、外線インターフェースの詳細

PWR/ALM ランプ: 電源/異常表示ランプ

緑点灯 : 正常動作通信時、電源 ON 時です。

アンバー点灯: ALM 発生時です。また、ALM 要因が解消されると自動復旧します。ALM 詳細は、STS ランプにて表示します。

消灯時 : 電源 OFF 時です。

 ② CONSOLE/SIO コネクタ:シリアル通信用コネクタ インタフェース(DSUB9P:勘合固定台インチ#4-40) 本体設定/シリアル通信の切替えには、SIO/NOR/RST スイッチを使用します。 接続には、クロスケーブルをご使用ください。

| ピン番号 | 信号名称 | 入出力 |  |  |
|------|------|-----|--|--|
| 1    | DCD  | 入力  |  |  |
| 2    | RXD  | 入力  |  |  |
| 3    | TXD  | 出力  |  |  |
| 4    | DTR  | 出力  |  |  |
| 5    | GND  | -   |  |  |
| 6    | DSR  | 入力  |  |  |
| 7    | RTS  | 出力  |  |  |
| 8    | CTS  | 入力  |  |  |
| 9    | NC   | _   |  |  |

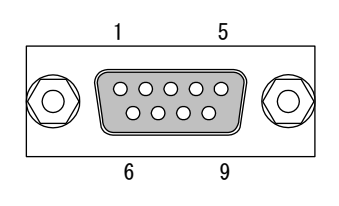

注: DTR-DSR 間及び DCD-RTS-CTS 間は装置内でループ

③ ETHER コネクタ: LAN 通信用コネクタ インタフェース(RJ45)

IP SOUND mono telemeter 間を接続するために使用します。

| ピン番号 | 信号名称 | 入出力 |
|------|------|-----|
| 1    | TX+  | 出力  |
| 2    | TX-  | 出力  |
| 3    | RX+  | 入力  |
| 4    | N.C  | -   |
| 5    | N.C  | -   |
| 6    | RX-  | 入力  |
| 7    | N.C  | -   |
| 8    | N.C  | _   |

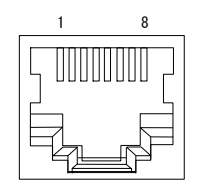

④ 100M ランプ: LAN 通信速度表示ランプ

ミドリ点灯時 : 100M 接続にて LINK 時です。消灯時 : 10M 接続にて LINK 時です。なお、本 LED は LINK/ACT LED が点灯または点滅しているときに有効です。

- ⑤ LINK/ACT ランプ: LAN 接続・通信状態表示ランプ
  - ミドリ点灯時 : LINK 時です。ミドリ点滅時 : データ通信中です。消灯時 : 電源 OFF もしくは、LINK なし時です。

⑥ SIO/NOR/RST スイッチ: CONSOLE/SIO コネクタ切替スイッチ、装置リセットスイッチ

上側(SIO) : SIO(シリアル通信)

中央(NOR) : CONSOLE(本体設定)(初期設定)

下側 (RST) : 装置リセット

- ⑦ SIO ランプ: CONSOLE/SIO 表示切替
  - 点灯: : SIO (シリアル通信用) 有効 接続中
  - 点滅: : SIO (シリアル通信用) 有効 接続待ち
  - 消灯: : CONSOLE(本体設定用)有効
- ⑧ TM/ACT ランプ

点灯間隔により、回線負荷状況を表示。

⑨ STS ランプ

|                 |        | STS ランプ |     |  |
|-----------------|--------|---------|-----|--|
|                 |        | 上側      | 下側  |  |
| 正常動作通信時         | 緑点灯    | -       | 消灯  |  |
| スタンバイ時          | 緑点灯    | -       | 緑点滅 |  |
| 谣信电带            |        | 1秒間に1回  |     |  |
| · 迪 <b></b> 伯共币 | アンハー魚灯 | 緑点滅     | _   |  |
| オは田堂            |        | 1秒間に4回  |     |  |
| ~ 平 冲 共 币       | アンハー点灯 | 緑点滅     | -   |  |

① LEVEL MONITOR:レベルモニタランプ

ライン入出力レベルが規定値以上になると、前面のレベルモニタランプが点灯します。 以下に、点灯レベルの目安を記載します。

|        |   | I FVFI | MON | ITOR  |   |  |
|--------|---|--------|-----|-------|---|--|
| (      |   |        |     | 1.010 |   |  |
|        |   |        |     |       |   |  |
| INPUT  | 1 | 2      | 3   | 4     | 5 |  |
| OUTPUT | 1 | 2      | 3   | 4     | 5 |  |

- 1: -6dBm 以上で「ミドリ」点灯
- 2: 0dBm 以上で「ミドリ」点灯
- 3: +4dBm 以上で「ミドリ」点灯
- 4 : +8dBm 以上で「ミドリ」点灯
- 5:+12dBm 以上で「アカ」 点灯
- ※ 5のランプが頻繁に点灯する場合は、ライン入出力信号に歪みが生じる場合が ありますので、注意してください。

 AC100V: AC100V 入力ケーブル 接地付き 3 極 AC 入力コンセントプラグです。

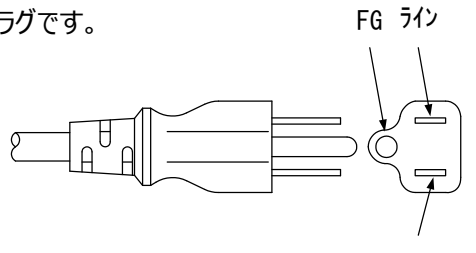

ニュートラル 端子側から見た図

POWER スイッチ:電源スイッチ

電源を入れる場合は「ON」側(|)に設定します。 電源を切る場合は「OFF」側(○)に設定します。

③ ALM コネクタ(CONT/LAN):装置/通信異常接点出力端子 インタフェース(ネジフランジ付プラグコネクタ 3P)
 本体の異常や IP SOUND mono telemeter 間の通信(回線)異常を出力します。

動作は以下のとおり

装置異常検出時:CONT – COM 間がクローズ 回線異常検出時:LAN – COM 間がクローズ 電源 OFF 時:CONT – COM 間、LAN – COM 間ともにクローズ 正常運用時:CONT – COM 間、LAN – COM 間ともにオープン

|                    | -    |        |                                                                    |                         |  |  |  |  |
|--------------------|------|--------|--------------------------------------------------------------------|-------------------------|--|--|--|--|
| ピン番号               | 信号名称 | I/O    | ŧ                                                                  |                         |  |  |  |  |
| 1                  | CONT | 0      | 装置異常(正常時:オ・                                                        | 装置異常(正常時:オープン/異常時:クローズ) |  |  |  |  |
| 2                  | СОМ  | 0      | CONT、LA                                                            | CONT、LANの共通コモン          |  |  |  |  |
| 3 LAN O 回線異常(正常時:7 |      |        |                                                                    | ープン/異常時:クローズ)           |  |  |  |  |
|                    |      | ><br>> | $\frac{1}{2} < CONT$<br>$\frac{3}{2} < LAN$<br>$\frac{2}{2} < COM$ | ALM                     |  |  |  |  |

# ④ PIO コネクタ: 接点入出力コネクタ インタフェース(DSUB37S: 勘合固定台ミリ M2.6)

IP SOUND mono telemeter (送信側)で入力された接点信号は IP SOUND mono telemeter(受信側) から出力します。16接点出力、16接点入力用コネクタ。 接点GNDは、入力と出力毎に共通コモン

接点出力回路

| Pin No. | Pin Name | I/0 | 備考 | Pin No. | Pin Name | I/O | 備考     |
|---------|----------|-----|----|---------|----------|-----|--------|
| 1       | N.C      |     |    |         |          |     | $\sim$ |
| 2       | POGND    | 0   |    | 20      | POGND    | 0   |        |
| 3       | P01      | 0   |    | 21      | PO2      | 0   |        |
| 4       | PO3      | 0   |    | 22      | PO4      | 0   |        |
| 5       | P05      | 0   |    | 23      | P06      | 0   |        |
| 6       | P07      | 0   |    | 24      | PO8      | 0   |        |
| 7       | PO9      | 0   |    | 25      | P010     | 0   |        |
| 8       | P011     | 0   |    | 26      | P012     | 0   |        |
| 9       | P013     | 0   |    | 27      | P014     | 0   |        |
| 10      | P015     | 0   |    | 28      | PO16     | 0   |        |
| 11      | PI1      | I   |    | 29      | PI2      | Ι   |        |
| 12      | PI3      | Ι   |    | 30      | PI4      | I   |        |
| 13      | PI5      | Ι   |    | 31      | PI6      | Ι   |        |
| 14      | PI7      | Ι   |    | 32      | PI8      | Ι   |        |
| 15      | PI9      | Ι   |    | 33      | PI10     | Ι   |        |
| 16      | PI11     | Ι   |    | 34      | PI12     | Ι   |        |
| 17      | PI13     | Ι   |    | 35      | PI14     | I   |        |
| 18      | PI15     | Ι   |    | 36      | PI16     | I   |        |
| 19      | PIGND    | I   |    | 37      | PIGND    | I   |        |

19 1 C 0 37 20 接点入出力コネクタ ピンレイアウト

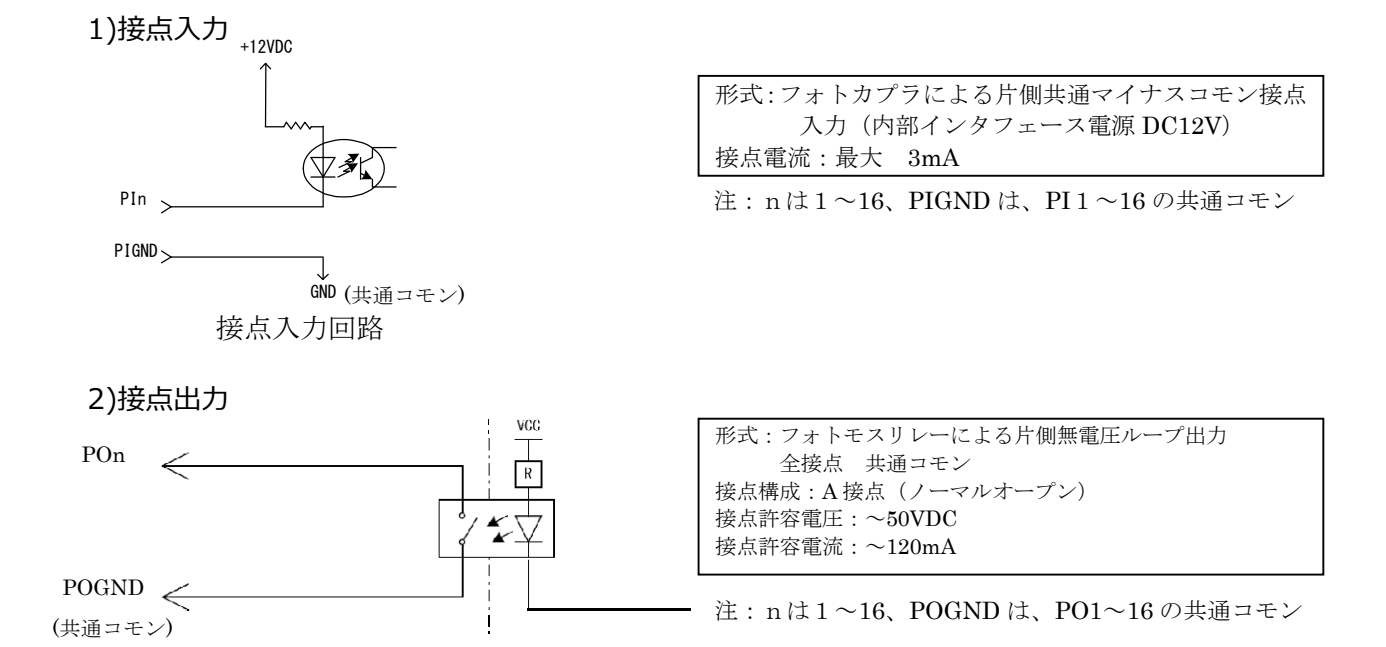

 INE OUT: 音声出力コネクタ インタフェース(XLR male) スピーカなどを接続する。バランスのライン出力です。

| Pin No. | Pin Name | I/O | 備考   |
|---------|----------|-----|------|
| 1       | G        | -   | シールド |
| 2       | HOT      | 0   |      |
| 3       | COLD     | 0   |      |

- ※ D C バイアスをかけないで下さい。(ファンタム電源(+48V)等)。 火災・感電・故障の原因となります。
- INE IN: 音声入力コネクタ インタフェース(XLR Female)
   マイクなどを接続する。バランスのライン入力です。

| Pin No. | Pin Name | I/O | 備考   |
|---------|----------|-----|------|
| 1       | G        | -   | シールド |
| 2       | HOT      | Ι   |      |
| 3       | COLD     | Ι   |      |

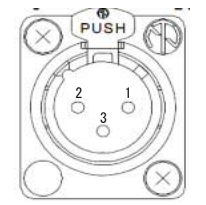

※ D C バイアスをかけないで下さい。(ファンタム電源(+48V)等)。 火災・感電・故障の原因となります。

## 4. 装置設定

## 4-1. 装置設定のための接続方法

1)接続方法

図 4.1 の通り接続します。

HUBを使用した環境で IP SOUND mono telemeter が複数台接続されていても可能です。

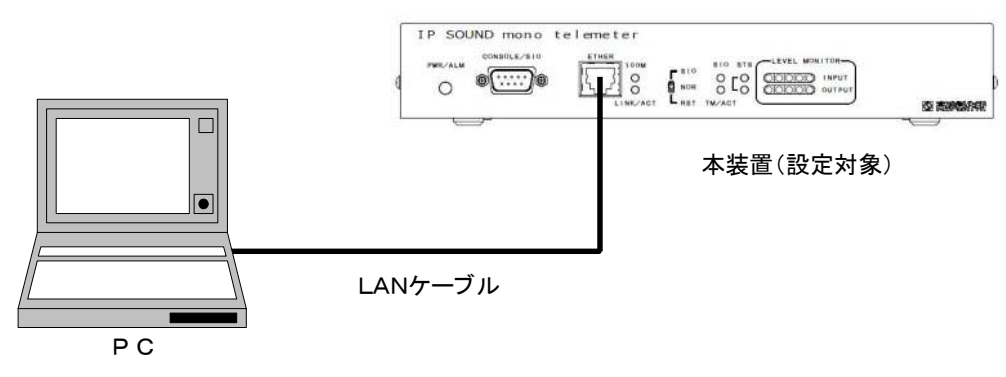

図 4.1

#### 2) 接続のための PC 設定

PC のネットワーク設定を行います。

- ①「スタート」を押し、表示されたメニュー内の「コントロールパネル」を押し、「コントロール
- パネル」を開いてください。
- ②「コントロールパネル」内の「ネットワークと共有センター」を押してください。
- ③「ネットワークと共有センター」の画面(図 4.2)が表示されますので、「アダプターの設 定の変更」を押してください。

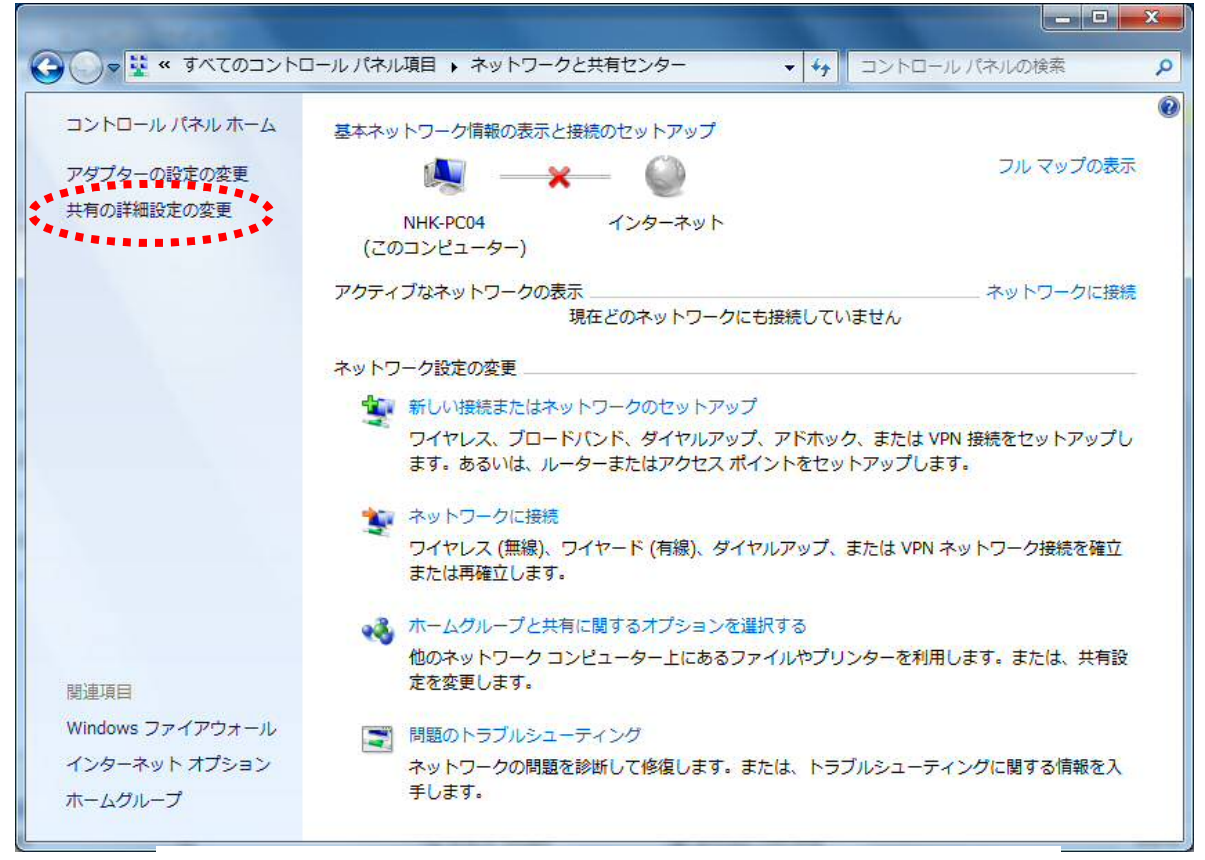

図 4.2 ネットワークと共有センター画面

④「ネットワーク接続」の画面(図4.3)が表示されますので、「ローカルエリア接続」のアイ コン上で右クリックし、表示されるメニューの「プロパティ(R)」を押してください。

| A CONTRACTOR OF A                                                                                                    |                                                                                           | 100 C                                                                                                    |           | - 🗆 🗾 X | 2 |
|----------------------------------------------------------------------------------------------------|-------------------------------------------------------------------------------------------|----------------------------------------------------------------------------------------------------|-----------|---------|---|
|                                                                                                    | ターネット → ネットワーク接続 →                                                                        | <ul> <li>↓</li> <li>↓</li></ul> | トワーク接続の検索 |         | Q |
| 整理 ▼ このネットワーク デバー                                                                                                    | 「スを無効にする<br>この接続を診断する                                                                     | この接続の名前を変更する                                                                                                    | » • • •   |         |   |
| ローカル エリア接続<br>ネットワーク ケーブル<br>Intel(R) 82579V Giga<br>の<br>で<br>で<br>で<br>で<br>で<br>の<br>で<br>の<br>で<br>の<br>の<br>の<br>の<br>の<br>の<br>の<br>の<br>の | 無効にする(B)<br>状態(U)<br>診断(I)<br>ブリッジ接続(G)<br>ショートカットの作成(S)<br>削除(D)<br>名前の変更(M)<br>プロパティ(R) |                                                                                                    |           |         |   |

図 4.3 ネットワーク接続画面

⑤「ローカルエリア接続のプロパティ」の画面(図4.4)が表示されますので、「インターネットプロトコルバージョン 4(TCP/IPv4)」を押し、さらに「プロパティ(R)」を押してください。

| 接続          | の方法:<br>Intel(B) 82579\                                                                                                    | / Gigah                                          | it Networ                                      | < Conne                                        | ction                                     |                             |                 |
|-------------|----------------------------------------------------------------------------------------------------|--------------------------------------------------|------------------------------------------------|------------------------------------------------|-------------------------------------------|-----------------------------|-----------------|
| <u></u>     | - 21100000000000000000000000000000000000                                                                                                    | ・<br>明しま                                         | ₫(O):                                          |                                                |                                           | 構成( <u>C</u>                | )               |
| N N N N N N | BOOS パケット ス<br>Amicrosoft ネット<br>Amicrosoft ネット<br>グ<br>Amicrosoft ネット ジ<br>Amicrosoft スット<br>ジ<br>Amicrosoft スット<br>ジ<br>Amicrosoft スット<br>ジ<br>Amicrosoft スット<br>ジ<br>Amicrosoft スット<br>ジ<br>Amicrosoft スット<br>ジ<br>Amicrosoft スット<br>ジ<br>Amicrosoft スット<br>ジ<br>Amicrosoft スット<br>ジ<br>Amicrosoft スット<br>ジ<br>Amicrosoft スット<br>ジ<br>Amicrosoft スット<br>ジ<br>Amicrosoft スット<br>ジ<br>Amicrosoft スット<br>Amicrosoft スット<br>Amicrosoft スット<br>Amicrosoft スット<br>Amicrosoft スット<br>Amicrosoft スット<br>Amicrosoft スット<br>Amicrosoft スット<br>Amicrosoft スット<br>Amicrosoft スット<br>Amicrosoft Amicrosoft スット<br>Amicrosoft Amicrosoft スット<br>Amicrosoft Amicrosoft Amicrosof | ケジュー<br>トワーク<br>ロトコル<br>ロトコル<br>pology<br>pology | ラ<br>用ファイルと<br>パージョン<br>Discover,<br>Discover, | プリンター<br>・G-(TOP<br>4(TOP<br>・Mappe<br>/ Respo | -共有<br>/IP+6)<br>/IPv4)<br>//Pv4)<br>nder | iver                        | ::              |
| 」<br>説      | インストール( <u>N</u> )…<br>明<br>気送制御プロトコル/<br>ットワーク間の通信                                                                                                    | )<br>インター<br>を提供す                                | 削除( <u>し</u><br>ネット プロ<br>お、既定                 | り<br>トコル。相<br>のワイド                             | 互接続エリアネ                                   | プロパティ(<br>されたさまざ<br>ットワーク ブ | B)<br>まな<br>ロトコ |

図4.4 ローカルエリア接続のプロパティ画面

 ⑥「インターネット プロトコル バージョン 4(TCP/IPv4)のプロパティ」の画面(図 4.5)が表示 されますので、「次の IP アドレスを使う(S)」を選択し、IP アドレス・サブネットマスク・デ フォルトゲートウェイを入力してください。入力後、「O K」を押してください。
 ⑦「ローカルエリア接続のプロパティ」の画面(図 4.4)に戻りますので、「閉じる」を押し てください。「×」ボタンを押して「コントロールパネル」を閉じてください。

| いットワークでこの機能がサポートされている場<br>ます。サポートされていない場合は、ネットワー<br>ください。 | 合は、IP 設定<br>一ク管理者にう | Eを自動<br>適切な  | 的に取得す<br>IP 設定を問                                                                            | することがで<br>聞い合わせ |
|-----------------------------------------------------------|---------------------|--------------|---------------------------------------------------------------------------------------------|-----------------|
| ◎ IP アドレスを自動的に取得する(O)                                     |                     |              |                                                                                             |                 |
| <ul> <li>次の IP アドレスを使う(S)</li> </ul>                      |                     |              |                                                                                             |                 |
| IP アドレス(I):                                               | 22                  | 100          | 94                                                                                          |                 |
| サブネット マスク(旦):                                             |                     | 101          | 84                                                                                          |                 |
| デフォルト ゲートウェイ( <u>D</u> ):                                 | 8                   | 1            | 34                                                                                          |                 |
| ONS サーバーのアドレスを自動的に取得                                      | 导する( <u>B</u> )     |              |                                                                                             |                 |
| ◎ 次の DNS サーバーのアドレスを使う(E):                                 |                     |              |                                                                                             |                 |
| 優先 DNS サーバー( <u>P</u> ):                                  | 13                  | 33           | 22                                                                                          |                 |
| 代替 DNS サーバー( <u>A</u> ):                                  | 1                   | ( <u>)</u> } | 22                                                                                          |                 |
| ■ 終了時(ご設定を検証する(1)                                         |                     |              | 1<br>1<br>1<br>1<br>1<br>1<br>1<br>1<br>1<br>1<br>1<br>1<br>1<br>1<br>1<br>1<br>1<br>1<br>1 | œ∩∆             |

図 4.5 インターネット プロトコル バージョン 4(TCP/IPv4)のプロパティ画面

## 3)接続手順

①WEB ブラウザを立ち上げて、IP SOUND mono telemeter にアクセスします。

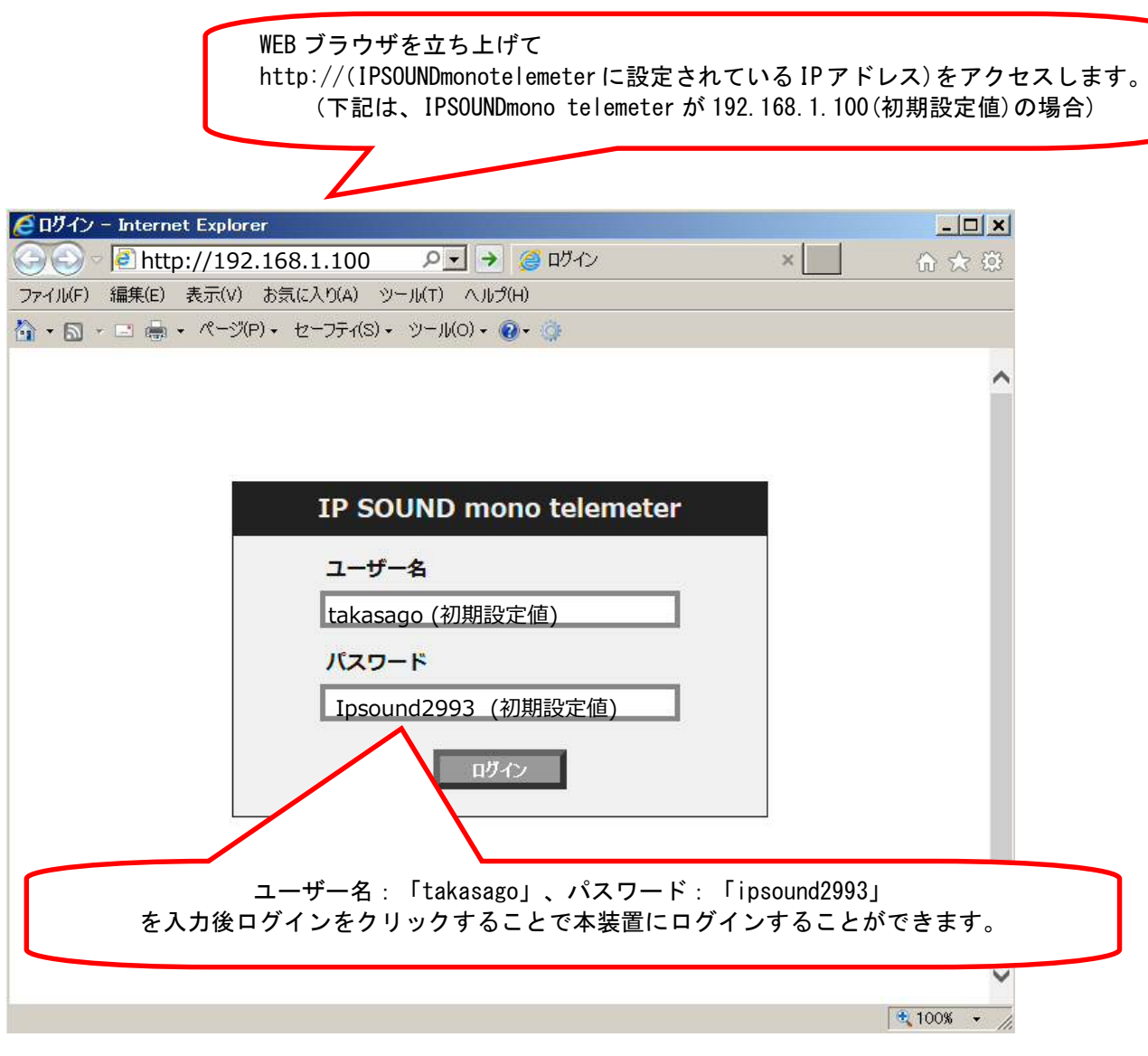

図 4.6 ログイン画面

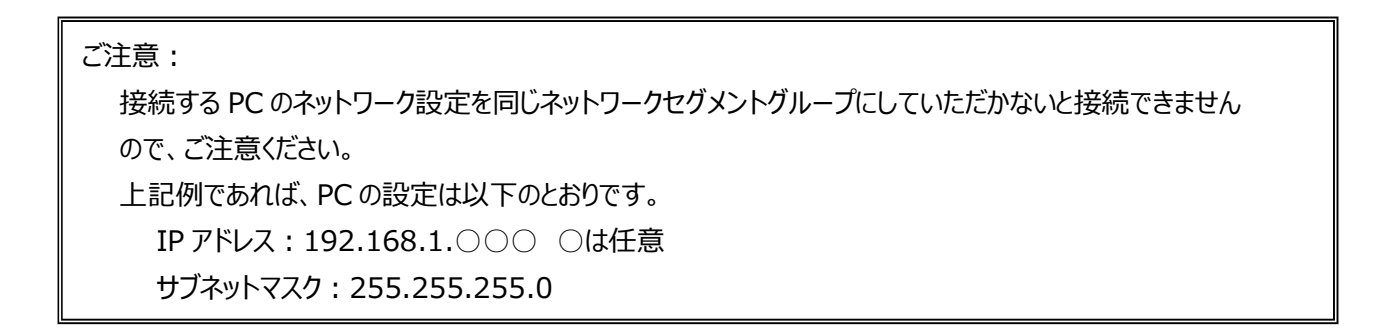

②WEB ブラウザに IP SOUND mono telemeter の状態が表示されます。
 この画面で、「設定情報」を選択することで、設定画面に移動します。

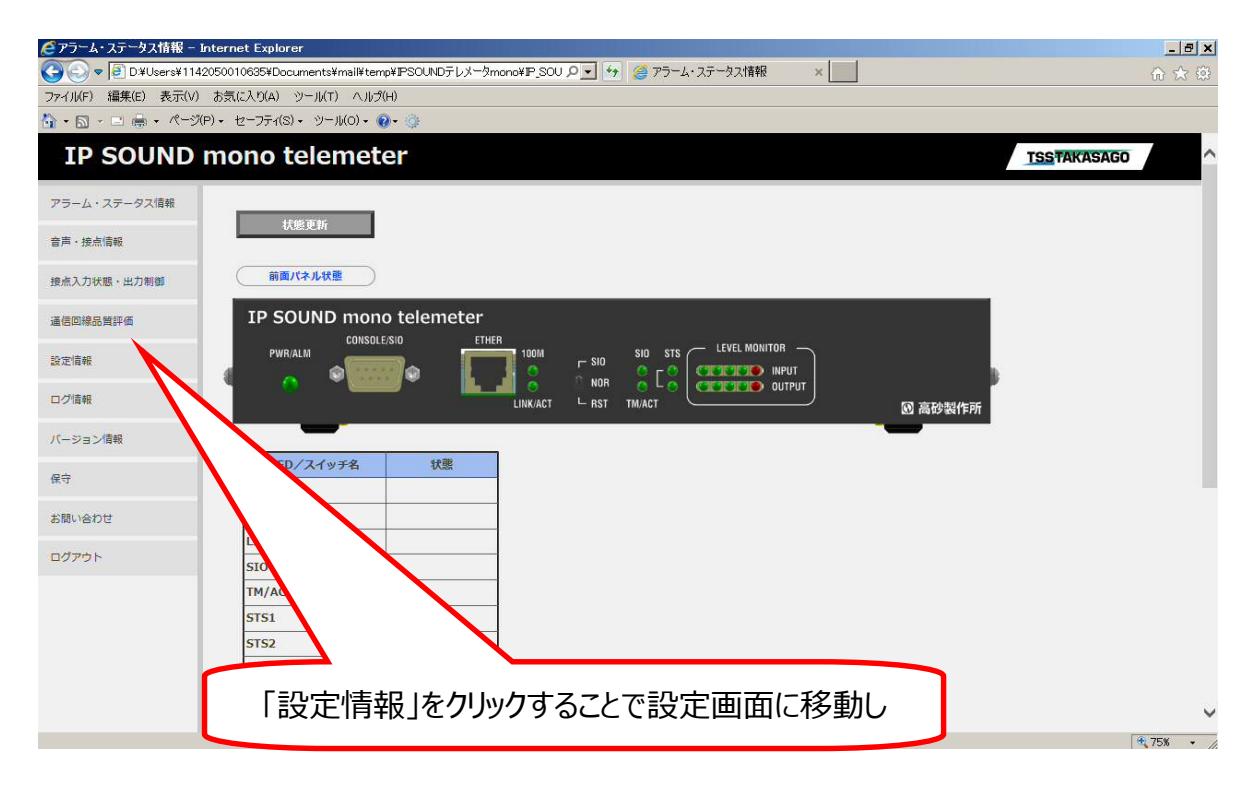

図 4.7 IP SOUND mono telemeter の状態画面

## ③「設定情報」を選択すると以下のとおり、設定画面に移動します。

設定画面の各パラメータについては、次ページ以降をご覧ください。

| <ul> <li></li></ul>                                                                                                    | 6 🛣 🛱 |
|----------------------------------------------------------------------------------------------------|-------|
| ファイル(F) 編集(E) 表示(V) お気に入り(A) ツール(T) ヘルグ(H)                                                                                                    |       |
|                                                                                                    |       |
|                                                                                                    |       |
| IP SOUND mono telemeter                                                                                                    | ^     |
| アラーム・ステータス情報 設定情報                                                                                                    |       |
| 音声・接点情報<br><b>ネットワーク</b> IPアドレス 自該重のIPアドレス Pアドレス有効範囲(ddd.ddd.ddd.ddd.ddd.ddd.ddd.ddd.ddd.dd                                                                                                    |       |
| 接流入力状態・出力制御<br>サプネットマスク<br>目装量のガブネットマスク<br>12アドレス有効範囲(ddd,ddd,ddd,ddd,ddd,ddd)                                                                                                    |       |
| All Dial Michael Aler TW<br>たかではなか<br>たかではなか<br>したが、<br>アフォルトゲートウェイ<br>自該書のデフォルトゲートウェイ<br>ドアドレス有効範囲(ddd.ddd.ddd.ddd.ddd.ddd.ddd.ddd.                                                                                                    |       |
| ETHERオートネゴシェーション         OOFF Oon           ETHERオートネゴシェーション         0                                                                                                    |       |
| ETHERXĽ-ド OloMbps OloMbps                                                                                                    |       |
| バージョン撮 ETHERデュプレックス OHALF ORULL Q (A A A A A A A A A A A A A A A A A A                                                                                                     | -     |
| Ref ETHERA-I-MDI/MDI-X<br>ETHERA-I-MDI/MDI-X<br>ETHERA-I-MDI/MDI-X                                                                                                    | `     |
| お問い合わせ         音声送信モード<br>送情が合かせ、         リモートモード         図         次ページ以降                                                                                                    |       |
| ログアウト         音声送信IP7FV-Z         アアドレス         アアドレス         PDF         PDF <t< td=""><td></td></t<> |       |
| 音声送信ポート番号<br>相手装置の音声送信用ポート巻号 (1~65535)                                                                                                    |       |
| 自声受信モード  受信する音声パケットの判断方法及びキャスト連結  リモートモード  レ                                                                                                    |       |
| 自古受視的決議員のリアドレス<br>音声実現的決議員のリアドレス<br>(ユニキャストアドレスカマリノダキャストアドレス)             ビアドレス有効範囲(ddd,ddd,ddd,ddd,ddd)                                                                                                    |       |
| 音声受信ボート番号<br>のほうの立ちだたみず いちま                                                                                                    | ~     |

図 4.8 設定情報画面

# 4-2. 装置設定一覧及び設定方法

# 1)設定情報一覧

設定情報一覧を下記の表に示す。

表 4.1 設定情報一覧

|           | 項目                                                                                                    | 初期設定値                       | 設定範囲                                                                             | 設定間隔           | 説明         |
|-----------|----------------------------------------------------------------------------------------------------|-----------------------------|----------------------------------------------------------------------------------|----------------|------------|
| ネットワーク    | IPTELZ                                                                                                    | 192.168.1.100               | 1.0.0.1~223.25.255.254                                                           | 1              | 01         |
| 1515 5    | 白奘置のTP7KL/7                                                                                                    | 10781.7有効範囲                 |                                                                                  | -              | <b>°</b> 1 |
|           | <u>日秋間の1770</u>                                                                                                    |                             | 0.0.0.0                                                                          | 1              | 02         |
|           | ウオットマスン                                                                                                    | 10781.7有効範囲                 | 0.0.0.0*233.233.233.233                                                          | 1              | 02         |
|           | 目衣 回の シントクトペスシー                                                                                                    |                             | 0.0.0.0.255.255.255                                                              | 1              | 02         |
|           | ウオルトラートウェー                                                                                                    | 10.0.0.0                    | 0.0.0.0*233.233.233.233                                                          | 1              | 05         |
|           | ETUED4-L2TOT-2-2-2                                                                                                    |                             | ○FF・7ピード・デュゴ ック7国家                                                               |                | 04         |
|           | FTHERM                                                                                                    | ○ OFF ● ON                  | ON・オートネゴシエーション有効                                                                 | _              | 04         |
|           |                                                                                                    | -                           | UN:パートホコンエーション有効<br>10Mbpc:10Mbpc国家                                              |                | 05         |
|           |                                                                                                    | ○ 10Mbps ● 100Mbps          |                                                                                  | -              | 05         |
|           |                                                                                                    |                             | 100MDps:100MDps固定                                                                |                | 06         |
|           |                                                                                                    | ○ HALF ● FULL               | HALF:于                                                                           | -              | 06         |
|           |                                                                                                    |                             | FULL:主_里回足                                                                       |                | 07         |
|           |                                                                                                    | ○ OFF ● ON                  |                                                                                  | -              | 0/         |
| ate dat   |                                                                                                    |                             | UN:MDI/MDI-X目動使由                                                                 |                |            |
| 百户        |                                                                                                    | UE-NE-K                     | リモートモート:上位表面からのコイント指示で百戸达信を開始りる                                                  | -              | 08         |
|           | 送信9る首声ハクットの制御方法及びキャスト権規                                                                                                    | · · · · · ·                 | ユニヤヤストモート:起動時からユニヤヤスト百戸达信を開始する                                                   |                |            |
|           |                                                                                                    |                             | マルナキャストモートに起動時かりマルナキャスト自戸达信を用始する                                                 |                |            |
|           |                                                                                                    | 192.168.1.101               | 1.0.0.1~223.25.255.254                                                           | 1              | 9          |
|           | 目戸达信対象表面のIPプドレス<br>(ユニナゥフトアドレフトンドレス)                                                                                                    | IPアドレス有対型出出                 |                                                                                  |                |            |
|           | (ユニキャスト) 「レスカ (ル) キャスト) 「レス)<br>奈吉洋信式」 L 米 早                                                                                                    | 6000                        | 1= 65525                                                                         | 1              | 10         |
|           | 相手装置の音声送信用ポート番号                                                                                                    | (1~65535)                   | 1.05555                                                                          | -              | 10         |
|           | 音声受信モード                                                                                                    | (1 00000)                   | リモートモード・ト位装置からのコマンド指示で音声洋信を開始する                                                  |                | 11         |
|           | 一次日で「「<br>受信する音声パケットの制御方法及びキャフト種類                                                                                                    | リモートモード                     | フェキャフトモード・記動時からフェキャフト音声送信を開始する                                                   |                |            |
|           |                                                                                                    |                             | マルチキャフトモード・記動時からフルチキャフト音声送信を開始する                                                 |                |            |
|           | 音声受信TPアドレス                                                                                                    | 192 168 1 101               | 1 0.0 1~223 25 255 254                                                           | 1              | 12         |
|           | 音志受信対象装置のIPアドレス                                                                                                    | 1P7ドレス有効範囲                  | 1.0.0.1 *223.23.23.23                                                            | -              | 12         |
|           | (フニキャストアドレスかマルチキャストアドレス)                                                                                                    | 177107719793+064            |                                                                                  |                |            |
|           | 音声受信ボート番号                                                                                                    | 6000                        | 1~65535                                                                          | 1              | 12         |
|           | 白装置の音声受信用ポート番号                                                                                                    | (1~65535)                   | F                                                                                | 1 <sup>1</sup> | 1 - 2      |
|           | 音声パケット送信間隔                                                                                                    | 10 三秒                       | 10~20                                                                            | 1              | 14         |
|           | 音声パケットの定周期送信問隠(音声ペイロード可変)                                                                                                    | (10~20)                     | 1°                                                                               | ±              | 1 **       |
|           | 音声受信バッファサイズ                                                                                                    | 3 個                         | 3~1000                                                                           | 1              | 15         |
|           | 音声ジッタバッファの個数                                                                                                    | (3~1000)                    | F                                                                                | ±              | 1          |
|           | 音声出力しなル                                                                                                    | 0 dB                        | (-50~12 M·MUTE)                                                                  | 1              | 16         |
|           | デコード音声のアナログ出力レベル                                                                                                    | (-50~12.M:MUTE)             |                                                                                  | ±              | 1 10       |
| 接占        | 第二十二、1999年1999年1999年1999年1999年1999年1999年199                                                                                                    |                             | リモートモード・ト位装置からのコマンド指示で音声洋信を開始する                                                  | -              | 17         |
| 13c m     | 送信する接点パケットの制御方法及びキャフト種類                                                                                                    | リモートモード                     | フニキャストモード・記動時からフニキャスト音声送信を開始する                                                   | - I            | 1 *'       |
|           |                                                                                                    |                             | マルチキャストモード:記動時からマルチキャスト音声送信を聞始する                                                 |                | 1          |
|           | 接占送信TPアドレス                                                                                                    | 192 168 1 101               | 1 0 0 1~223 25 255 254                                                           | 1              | 18         |
|           | 接占送信対象装置のIPアドレス                                                                                                    | 192:100:1:101<br>1Pアドレス有効範囲 | 1.0.0.1 *223.23.23.23                                                            | -              | 10         |
|           | $(7 = \pm \sqrt{7} + \sqrt{7} + $ | 177107719793+064            |                                                                                  |                |            |
|           | (ユート(ハート)) (ハート) (ハート) (ハー) (ハー) (ハート) (ハート) (ハート) (ハート) (ハート) (ハート) (ハート) (ハート) (ハート) (ハート) (ハート) (ハート) (ハート) (ハート) (ハート) (ハート) (ハート) (ハート) (ハート) (ハート) (ハート) (ハート) (ハート) (ハート) (ハート) (ハート) (ハート) (ハート) (ハート) (ハート) (ハート) (ハート) (ハート) (ハート) (ハート) (ハート) (ハート) (ハート) (ハート) (ハート) (ハート) (ハート) (ハート) (ハート) (ハート) (ハー) (ハー) (ハー) (ハー) (ハー) (ハー) (ハー) (ハー                                                                                                    | 5000                        | 1~65535                                                                          | 1              | 10         |
|           | 相手装置の接占送信用ポート番号                                                                                                    | (1~65535)                   | 1 00000                                                                          | -              |            |
|           | 接占受信于一下                                                                                                    |                             | リモートモード・ト位装置からのコマンド指示で音声送信を開始する                                                  | -              | 20         |
|           | 受信する接点パケットの制御方法及びキャスト種類                                                                                                    | リモートモード                     | フニキャストモード:記動時からフニキャスト音声送信を開始する                                                   |                | 20         |
|           |                                                                                                    |                             | マルチキャストモード:起動時からマルチキャスト音声送信を開始する                                                 |                |            |
|           | 接点受信IPアドレス                                                                                                    | 192.168.1.101               | 1.0.0.1~223.25.255.254                                                           | 1              | 21         |
|           | 接点受信対象装置のIPアドレス                                                                                                    | IPアドレス有効範囲                  |                                                                                  |                |            |
|           | (ユニキャストアドレスかマルチキャストアドレス)                                                                                                    |                             |                                                                                  |                |            |
|           | 接点受信术-卜番号                                                                                                    | 5000                        | 1~65535                                                                          | 1              | 22         |
|           | 自装置の接点受信用ポート番号                                                                                                    | (1~65535)                   |                                                                                  |                |            |
|           | 接点パケット送信間隔                                                                                                    | 20 ミリ秒                      | 10~1000                                                                          | 1              | 23         |
|           | 接点パケットの定周期送信間隔(接点パケットサイズ固定)                                                                                                    | (10~1000)                   |                                                                                  |                |            |
|           | 接点入力サンプリング回数                                                                                                    | 3 0                         | 2~100                                                                            | 1              | 24         |
|           | 接点入力状変とみなす入力一致回数                                                                                                    | (2~100)                     |                                                                                  |                |            |
|           | (×10ミリ秒の時間となる)                                                                                                    |                             |                                                                                  |                |            |
| コマンド      | コマンド通信機能                                                                                                    |                             | 無効:コマンド通信用の受信ポートをオープンしない(UDP,TCP共に)                                              | -              | 25         |
|           | コマンド通信インターフェース機能の使用設定                                                                                                    |                             | 有効:コマンド通信用の受信ボートをオープンする(UDP,TCP共に)                                               |                |            |
|           | コマンド受信ボート番号(UDP)                                                                                                    | 7000                        | 1~65535                                                                          | 1              | 26         |
|           | 自装置のコマンド受信用ボート番号(UDPボート用)                                                                                                    | (1~65535)                   |                                                                                  |                |            |
|           | コマンド受信ポート番号(TCP)                                                                                                    | 7001                        | 1~65535                                                                          | 1              | 27         |
|           | 自装置のコマンド受信用ボート番号(TCPボート用)                                                                                                    | (1~65535)                   |                                                                                  |                |            |
|           | コマンドエラー応答機能                                                                                                    | ● 無効 ○ 左か                   | 無効:コマンドエラー発生時にコマンドエラー応答電文を上位装置へ送信しない                                             | -              | 28         |
|           | コマンドエラー応答機能の使用設定                                                                                                    | ●‴≫」 ○ 有効                   | 有効:コマンドエラー発生時にコマンドエラー応答電文を上位装置へ送信する                                              |                |            |
| SIO       | SIO送信IPアドレス                                                                                                    | 192.168.1.101               | 1.0.0.1~223.25.255.254                                                           | 1              | 29         |
|           | SIOデータ送信対象装置のIPアドレス                                                                                                    | ユニキャストIPアドレス有効範囲            |                                                                                  |                |            |
|           | SIO送信术-卜番号                                                                                                    | 8000                        | 1~65535                                                                          | 1              | 30         |
|           | 相手装置のSIOデータ送信用ポート番号                                                                                                    | (1~65535)                   |                                                                                  |                |            |
|           | SIO受信术-卜番号                                                                                                    | 8000                        | 1~65535                                                                          | 1              | 31         |
|           | 自装置のSIOデータ受信用ボート番号                                                                                                    | (1~65535)                   | ļ                                                                                | ļ              | $\vdash$   |
|           | SIOコネクションリトライ間隔                                                                                                    | 3 秒                         | 1~10                                                                             | 1              | 32         |
|           | SIOデータ伝送時のTCPコネクションリトライ間隔                                                                                                    | (1~10)                      | ļ                                                                                | L              | $\vdash$   |
|           | SIOコネクションリトライ回数                                                                                                    | 3 0                         | 1~10                                                                             | 1              | 33         |
|           | SIOテータ伝送時のTCPコネクションリトライ回数                                                                                                    | (1~10)                      | ļ                                                                                | L              | $\vdash$   |
|           | SIO伝送速度                                                                                                    | 38400                       | 300bps~115200bps                                                                 | -              | 34         |
|           | SIOデータ伝送速度(ボーレート)                                                                                                    | ⊬ ∐                         |                                                                                  |                | $\vdash$   |
|           | SIOデータビット                                                                                                    | ⊖ 7bit ● 8bit               | 7bit or 8bit                                                                     |                | 35         |
|           | SIUテータ伝送テータビット数                                                                                                    |                             |                                                                                  | L              | ⊢          |
|           | SIOストップビット                                                                                                    | ● 1bit ○ 2bit               | 1bit or 2bit                                                                     |                | 36         |
|           | SIUテーダ広达ストツノビット数                                                                                                    |                             | Anna 1. Mar Aula - Anna Aula                                                     | ┣━━━━━━━━━━    | 1          |
|           | 510ハリデイ                                                                                                    | 無し 🚽                        | 無し、句釵、偶数                                                                         | -              | 37         |
|           | 310テーダ広达ハリティ道沢                                                                                                    | ⊬                           |                                                                                  | ┢──────        | -          |
|           | 510アリニダ                                                                                                    | CRLF 🔻                      | UK、UKLF、指圧J=F、指圧レンリス                                                             | -              | 38         |
| A # 7 7 5 | 310アープ広达アリング进行                                                                                                    |                             | 無からなりフィックにトスカノノフロトを知る行うかい。                                                       | <b> </b>       |            |
| ヘルスナエック   | ハルヘテェック機能                                                                                                    | ○ 無効 ● 有効                   | 無メリン・ハルスナエッソレよるゲイムアリア監視を行わない                                                     | -              | 39         |
|           | ハルムテェック機能の使用設定                                                                                                    |                             | 1737:ハルスナエックによるダイムアット監視を行う                                                       | <u> </u>       | -          |
|           | ヘルフチャックカム<br>ヘルフチャック対象とする方式設定                                                                                                    | ●上位装置監視 ○音声監視               | 上辺衣匣画洗:上辺衣匣パワリパンレムテェック要求交信を分イムパリト監視する<br> 音声歌組・対象とかるID SOLINIDからの音声悪信をカイルマウト乾損す? | - I            | 40         |
|           | ・ ッレハノエアノトコ家にする月刊の史上                                                                                                    | -<br>-                      | ロニーニッパーションになる1F 300 ND/2700 日戸文店でグイムパリト監視93                                      |                | 1          |
|           | ハルステェック文信ダイムパリト<br>ヘルフェールの対象パケットの高振りノルマウト 中間                                                                                                    | <u>ロレ 1</u> 7ジ<br>(1a,120)  | 1~120                                                                            | 1              | 41         |
| 口時        | ハルヘノエアノ対象ハリットの支援ダイムアリト時間                                                                                                    | (1.~120)                    | 無からいている信用のポートをオープ、オオーマンスの物を信ちたかかい                                                | ł              | 1/2        |
| E MA      | SNTP時刻同期機能の使用設定                                                                                                    | ● 無効 ○ 有効                   | 市初・SNTP通信用のボートをオープンにす时刻同期通信が行う                                                   |                | 1 **       |
|           | SNTP#-IT-IP78LZ                                                                                                    | 192 168 1 200               | 1001~223 25 255 254                                                              | 1              | 43         |
|           | SNTPH-//-DIP7K//Z                                                                                                    | 1P7ドレス有効節囲                  | 1.0.0.1 -223.23.233.234                                                          | 1              | 1 +3       |
|           | SNTP要求送信問題                                                                                                    | 1 時間                        | 1~24                                                                             | 1              | 44         |
|           | SNTP時刻要求パケットの送信問碼                                                                                                    | (1~24)                      | [* -·                                                                            | ±              | 1 **       |
| ロガイト      | ロガインフーザータ                                                                                                    |                             | 1立字~30文字                                                                         | 半角茜物孛          | 45         |
| 0917      | ゴン・ノンニーソーロ<br>ブラウザ接続及びTelnet接続時のロガインフーザータ                                                                                                    | (1文字~30文字)<br>(1文字~30文字)    | 1AT - 50AT                                                                       | 十月天奴子          | 1 *2       |
|           | ログインパスワード                                                                                                    | insound2003 文字              | 1文字~30文字                                                                         | 坐角苗数字          | 46         |
|           | ブラウザ接続及びTelnet接続時のログインパスワード                                                                                                    | (1文字~30文字)                  |                                                                                  |                | 1          |

#### 2)設定の説明

#### ◆ネットワーク

設定 01:自装置の IP アドレス 設定 02:自装置のサブネットマスク 設定 03:自装置のデフォルトゲートウェイ 設定 04:ETHER オートネゴシエーション 設定 05:ETHER スピード 設定 06:ETHER デュプレックス 設定 07:ETHER オート MDI/MDI-X

#### ♦音声

設定 08:送信する音声パケットの制御方法及びキャスト種類 設定 09:音声送信対象装置の IP アドレス(ユニキャストアドレスかマルチキャストアドレス) 設定 10:相手装置の音声送信用ポート番号 設定 11:受信する音声パケットの制御方法及びキャスト種類 設定 12:音声受信対象装置の IP アドレス(ユニキャストアドレスかマルチキャストアドレス) 設定 13:自装置の音声受信用ポート番号 設定 14:音声パケットの定周期送信間隔(音声ペイロード可変) 設定 15:音声ジッタバッファの個数 設定 16:デコード音声のアナログ出力レベル 設定 17:送信する接点パケットの制御方法及びキャスト種類

◆接点

設定 18:接点送信対象装置の IP アドレス(ユニキャストアドレスかマルチキャストアドレス) 設定 19:相手装置の接点送信用ポート番号 設定 20:受信する接点パケットの制御方法及びキャスト種類 設定 21:接点受信対象装置の IP アドレス(ユニキャストアドレスかマルチキャストアドレス) 設定 22:自装置の接点受信用ポート番号 設定 23:接点パケットの定周期送信間隔(接点パケットサイズ固定)(※12) 設定 24:接点入力状変とみなす入力一致回数(×10 ミリ秒の時間となる)(※12) 設定 25:コマンド通信インタフェース機能の使用設定

◆コマンド

設定 26:自装置のコマンド受信用ポート番号(UDP ポート用) 設定 27:自装置のコマンド受信用ポート番号(TCP ポート用) 設定 28:コマンドエラー応答機能の使用設定

#### ♦SIO

設定 29:SIO データ送信対象装置の IP アドレス(ユニキャストアドレス) 設定 30:相手装置の SIO データ送信用ポート番号 設定 31:自装置の SIO データ受信用ポート番号 設定 32:SIO データ伝送時の TCP コネクションリトライ間隔 設定 33:SIO データ伝送時の TCP コネクションリトライ回数 設定 34:SIO データ伝送速度(ボーレート) 設定 35:SIO データ伝送データビット数 設定 36:SIO データ伝送ストップビット数 設定 37:SIO データ伝送パリティ選択 設定 38:SIO データ伝送デリミタ選択

◆ヘルスチェック 設定 39:ヘルスチェック機能の使用設定 設定 40:ヘルスチェック対象とする方式設定 設定 41:ヘルスチェック対象パケットの受信タイムアウト時間

#### ◆日時

設定 42:SNTP 時刻同期機能の使用設定 設定 43:SNTP サーバーの IP アドレス 設定 44:SNTP 時刻要求パケットの送信間隔

◆ログイン 設定 45:接続時のログインユーザー名 設定 46:接続時のログインパスワード

# 3)1:1 接続の設定例

設定例を下記に示す。

|        |                                                                                                    |                                                  |                                       | -                                |
|--------|----------------------------------------------------------------------------------------------------|--------------------------------------------------|---------------------------------------|----------------------------------|
|        | 項目                                                                                                    | 1 : 1の対向通信の場合の設定<br><u>自装置アド</u> レス192.166.1.100 | 1:1の対向通信の場合の設定<br>自装置アビンス192.168.1101 | 補足                               |
| ネット    | ΙΡアドレス ·                                                                                                    | 192.168.1.100                                    | 192.168.1.101                         | 自装置のアドレス                         |
| ワーク    | 自装置のIPアドレス                                                                                                    | IPアドレス有効範囲                                       | IPアドレス有効範囲                            | を設定してください。                       |
|        | サブネットマスク・                                                                                                    | 255.255.255.0                                    | 255.255.255.0                         | 自装置のサブネットマスク                     |
|        | 自装置のサブネットマスク                                                                                                    | IPアドレス有効範囲                                       | IPアドレス有効範囲                            | を設定してください。                       |
|        | デフォルトゲートウェイ・                                                                                                    | 0.0.0.0                                          | 0.0.0.0                               | 自装置のデフォルトゲートウェイ                  |
|        | 自装置のデフォルトゲートウェイ                                                                                                    | IPアドレス有効範囲                                       | IPアドレス有効範囲                            | アドレスを設定してください。                   |
| 音声     | 音声送信モード                                                                                                    |                                                  |                                       | ユニキャストモード                        |
|        | 送信する音声パケットの制御方法及びキャスト種類                                                                                                    |                                                  | L_+PARTER                             | を設定してください。                       |
|        | 音声送信IPアドレス                                                                                                    | 192.168.1.101                                    | 192.168.1.100                         | 送り先の装置の                          |
|        | 音声送信対象装置のIPアドレス                                                                                                    | IPアドレス有効範囲                                       | IPアトレス有効範囲                            | IPアドレス                           |
|        | (ユニキャストアドレスかマルチキャストアドレス)                                                                                                    |                                                  |                                       | を設定してください。                       |
|        | 音声送信ポート番号                                                                                                    | 6000                                             | 6000                                  | ポート番号に通信制限がかかって                  |
|        | 相手装置の音声送信用ポート番号                                                                                                    | (1~65535)                                        | (1~65535)                             | いないことを確認してください。                  |
|        | 音声受信モード                                                                                                    |                                                  |                                       | ユニキャストモード                        |
|        | 受信する音声パケットの制御方法及びキャスト重類                                                                                                    | ユニキャストモード                                        | ユニキャストモード                             | を設定してください。                       |
|        | 音声受信TPアドレス                                                                                                    | 192,168,1,101                                    | 192,168,1,100                         | 受け先の装置の                          |
|        | 音声受信対象装置のIPアドレス                                                                                                    | IPアドレス有効範囲                                       | IPアドレス有効範囲                            |                                  |
|        | (ユニキャストアドレスかマルチキャストアドレス)                                                                                                    |                                                  |                                       | を設定してください。                       |
|        | 音声受信术一卜番号                                                                                                    | 6000                                             | 6000                                  | ポート番号に通信制限がかかって                  |
|        | 白装置の音声受信用ポート番号                                                                                                    | $(1 \sim 65535)$                                 | $(1 \sim 65535)$                      | いないことを確認してください。                  |
| 接占     | 接占送信于一下                                                                                                    |                                                  |                                       | フ <sup>-</sup> キャプトモード           |
| 126700 | 送信する接占パケットの制御方法及びキャスト種類                                                                                                    | ユニキャストモード                                        | ユニキャストモード                             | を設定してください。                       |
|        |                                                                                                    | 192 168 1 101                                    | 192 168 1 100                         | 送り先の装置の                          |
|        | 接占送信対象装置のIP7ドレス                                                                                                    | 192.100.1.101                                    | 192.100.1.100                         |                                  |
|        | $(\gamma = \pm \eta 7 k_F k_F (\gamma + 2 k_F + 2 k_F + 2 k_$ |                                                  |                                       | を設定してください                        |
|        |                                                                                                    | 5000                                             | 5000                                  | ポート番号に通信制限がかかって                  |
|        |                                                                                                    | $(1 \sim 65535)$                                 | (1~65535)                             | いかいことを確認してください                   |
|        |                                                                                                    |                                                  |                                       | フーナッフトエード                        |
|        |                                                                                                    | ユニキャストモード                                        | ユニキャストモード                             | エニイドへ「ビー」「                       |
|        |                                                                                                    |                                                  | 102 169 1 100                         | で設定していたい。                        |
|        |                                                                                                    | 192.100.1.101                                    | 192.100.1.100                         | 又の元の表直の                          |
|        | マニナャフトアドレフかマルチナャフトアドレフ                                                                                                    | IFTIVA内别配团                                       | 1F71-12入日刻起西                          | 「ノーレス                            |
|        |                                                                                                    | E000                                             | E000                                  | また<br>ポート来号に通信制限がわかって            |
|        |                                                                                                    | (10.65525)                                       | (10:65525)                            | 小一下宙らに進信前限がかかりし<br>いたいことを破詞してださい |
| CTO.   |                                                                                                    |                                                  | (1/205555)                            | いないことで唯認していたこい。                  |
| 510    | SIO芝信IPアドレス                                                                                                    | 192.100.1.101                                    | 192.108.1.100                         | 送り元の表直のIPアドレス<br>を設定してノギさい       |
|        |                                                                                                    |                                                  | ユニキャストTPアトレス有効範囲                      |                                  |
|        |                                                                                                    |                                                  |                                       | 小一下留亏に進信制限かかかつし                  |
|        | 相于表直のSIUテーダ达信用小一下留亏                                                                                                    | (1~65535)                                        | (1~65535)                             | いないことを確認してくたさい。                  |
|        |                                                                                                    |                                                  |                                       | 小一下留亏に進信制限かかかつし                  |
|        | 日表直のSIUテーク文信用小一下留ち                                                                                                    | (1~65535)                                        | (1~65535)                             | いないことを唯認してください。                  |
|        |                                                                                                    |                                                  |                                       |                                  |
|        | SIUテーダ広达速度(ホーレート)                                                                                                    | _                                                |                                       |                                  |
|        |                                                                                                    |                                                  |                                       |                                  |
|        | SIOテータ伝送テータヒット数                                                                                                    |                                                  |                                       |                                  |
|        | SIOストップビット                                                                                                    | 接続先のシリアルボート                                      | 接続先のシリアルボート                           | 接続先の通信装置の通信条件                    |
|        | SIOデータ伝送ストップビット数                                                                                                    | の通信パラメータ値                                        | の通信パラメータ値                             | をご確認の上設定をお願いします。                 |
|        | SIOバリティ                                                                                                    |                                                  |                                       |                                  |
|        | SIOデータ伝送パリティ選択                                                                                                    | _                                                |                                       |                                  |
|        | SIOデリミタ                                                                                                    |                                                  | 1                                     |                                  |
|        | SIOデータ伝送デリミタ選択                                                                                                    |                                                  | I                                     |                                  |
| ヘルス    | ヘルスチェック機能                                                                                                    | ○無効  ● 有効                                        |                                       | 通信エラーチェックが必要な場合は                 |
| チェッ    | ヘルスチェック機能の使用設定                                                                                                    |                                                  |                                       | 設定をしてください。                       |
| ク      | ヘルスチェック方式                                                                                                    |                                                  |                                       | 音声監視に設定をしてください。                  |
|        | ヘルスチェック対象とする方式設定                                                                                                    |                                                  |                                       |                                  |

# 4)1:n の設定例

設定例を下記に示す。

| 項目     |                                                                                    | 1:nの一斉通信の送信元の設定<br>白装置751/7192 168 1 100 | 1:nの一斉通信の送信元の設定<br>白装置751-71921681101 | 補足                                       |
|--------|------------------------------------------------------------------------------------|------------------------------------------|---------------------------------------|------------------------------------------|
| ネット    | דואלסז                                                                             |                                          |                                       | 白弉罟のアドレフ                                 |
| 1.21   |                                                                                    | 192.100.1.100                            | 192.100.1.101                         | 日衣車のノーンへを設定してください                        |
|        | ロ衣垣のパティレス                                                                          |                                          |                                       | で以たしていたい。                                |
|        | <b>リノ イット・ス ハン</b><br>白 特 墨 の <del>け</del> ブ                                       | 255,255,255,0                            | 233.233.233.0                         | 日表旦のソノイツドマヘフ<br>を設定してノださい                |
|        | ロ衣里のソフィットマスク<br>ニフォルトゲートウェイ                                                        |                                          |                                       | 2.2010~2010~2010~2010~2010~2010~2010~201 |
|        | クフォルトラートウェイ<br>白奘暠のデフォルトゲートウェイ                                                     | 0.0.0.0<br>IPアドレス有効節囲                    | 0.0.0.0<br>IPアドレス有効範囲                 | 日表直のフライルロションエー<br>アドレスを設定してください。         |
| 音击     |                                                                                    | コルチェッフトモード                               | コルチェッフトモード                            | フリーチェキャフトモード                             |
|        | よ信する音声パケットの制御方法及びキャスト種類                                                            |                                          |                                       | を設定してください。                               |
|        | 音声送信TPアドレス                                                                         | 239 192.0.0                              | 0.0.0.0                               | 送信元のみマルチキャスト                             |
|        | 音声送信対象装置のIPアドレス                                                                    | IPアドレス有効範囲                               | IPアドレス有効範囲                            |                                          |
|        | (ユニキャストアドレスかマルチキャストアドレス)                                                           |                                          |                                       | を設定してください。                               |
|        | 音声送信术一卜番号                                                                          | 6000                                     | 6000                                  | ポート番号に通信制限がかかって                          |
|        | 相手装置の音声送信用ポート番号                                                                    | (1~65535)                                | (1~65535)                             | いないことを確認してください。                          |
|        | 音声受信モード                                                                            | マルチキャストモード                               | マルチキャストモード                            | マルチキャストモード                               |
|        | 受信する音声パケットの制御方法及びキャスト種類                                                            | N                                        |                                       | を設定してください。                               |
|        | 音声受信IPアドレス                                                                         | 0.0.0.0                                  | 239.192.0.0                           | 送信先のみマルチキャスト                             |
|        | 音声受信対象装置のIPアドレス                                                                    | IPアドレス有効範囲                               | IPアドレス有効範囲                            | IPアドレス                                   |
|        | (ユニキャストアドレスかマルチキャストアドレス)                                                           |                                          |                                       | を設定してください。                               |
|        | 音声受信ポート番号                                                                          | 6000                                     | 6000                                  | ポート番号に通信制限がかかって                          |
|        | 自装置の音声受信用ポート番号                                                                     | (1~65535)                                | (1~65535)                             | いないことを確認してください。                          |
| 接点     | 接点送信モード                                                                            | マルチキャストモード                               | マルチキャストモード                            | マルチキャストモード                               |
|        | 送信する接点パケットの制御方法及びキャスト種類                                                            |                                          |                                       | を設定してください。                               |
|        | 接点送信IPアドレス                                                                         | 239.192.0.1                              | 0.0.0.0                               | 送信元のみマルチキャスト                             |
|        | 接点送信対象装置のIPアドレス                                                                    | IPアドレス有効範囲                               | IPアドレス有効範囲                            |                                          |
|        |                                                                                    |                                          | <b>E</b> 222                          | を設定してくたさい。                               |
|        |                                                                                    |                                          |                                       | ボート番号に通信制限かかかつし                          |
|        | 相手装直の接点达信用小一下留亏                                                                    | (1~65535)                                | $(1 \sim 65535)$                      | いないことを健認してくたさい。                          |
|        | <b>按只文信モート</b><br>受信する按点パケットの判測方法及びキャフト 新新                                         | YNJ+PXNE-N                               | マルナキヤストモート                            | マルナキヤストセート<br>を設定してください                  |
|        |                                                                                    |                                          | 230 102 0 1                           | そのためていたい。                                |
|        | 接入<br>安<br>に<br>て<br>に<br>に<br>に<br>に<br>に<br>に<br>に<br>に<br>に<br>に<br>に<br>に<br>に | 0.0.0.0<br>TPアドレフ有効範囲                    | 239.192.0.1<br>IP7ドレフ有効範囲             | 」と信元ののマルテキャスト<br>IPアドレス                  |
|        | (フーキャストアドレスかマルチキャストアドレス)                                                           |                                          |                                       | を設定してください。                               |
|        | 接点受信术一卜番号                                                                          | 5000                                     | 5000                                  | ポート番号に通信制限がかかって                          |
|        | 自装置の接点受信用ポート番号                                                                     | (1~65535)                                | (1~65535)                             | いないことを確認してください。                          |
| SIO    | SIO送信IPアドレス                                                                        | 一斉配信の場合は                                 | 一斉配信の場合は                              | 一斉配信の場合は                                 |
|        | SIOデータ送信対象装置のIPアドレス                                                                |                                          |                                       |                                          |
|        | SIO送信ポート番号                                                                         |                                          |                                       |                                          |
|        | 相手装置のSIOデータ送信用ポート番号                                                                |                                          |                                       |                                          |
|        | SIO受信术-卜番号                                                                         |                                          |                                       |                                          |
|        | 自装置のSIOデータ受信用ポート番号                                                                 |                                          |                                       |                                          |
|        | SIO伝送速度                                                                            |                                          |                                       |                                          |
|        | SIOデータ伝送速度(ボーレート)                                                                  |                                          |                                       |                                          |
|        | SIOデータビット                                                                          |                                          |                                       |                                          |
|        | SIOデータ伝送データビット数                                                                    | -                                        |                                       |                                          |
|        | SIOストップビット                                                                         |                                          |                                       |                                          |
|        | SIOテータ伝送ストッノビット数                                                                   | 4                                        |                                       |                                          |
|        |                                                                                    |                                          |                                       |                                          |
|        | SIUテーダ伝达ハリティ選択                                                                     | 4                                        |                                       |                                          |
|        |                                                                                    |                                          |                                       |                                          |
| A 11 7 | 510テーダ広达テリミダ进行                                                                     |                                          |                                       |                                          |
| ~~~~   | ヘルステェック機能<br>ヘルフチェック機能の使用設定                                                        | ○無効  ●有効                                 | ○無効  ●有効                              | 泄1言上フーナエツクか必要な場合は<br>設定をしてください           |
|        |                                                                                    | ·                                        | <u> </u>                              | pxたてしていたてい。<br>音声乾損に設定をしてください            |
|        | ヘルスチェック対象とする方式設定                                                                   | ○上位装置監視 ● 音声監視                           | ○上位装置監視●音声監視                          | 日戸亜税に設定をしていたい。                           |

## 5)設定の保存

「設定を保存する」項目(図)にて設定の保存を行います。

保存 :「保存します。よろしいですか?」のホップアップが表示されます。(図) キャンセル :保存してある設定値に変更します。

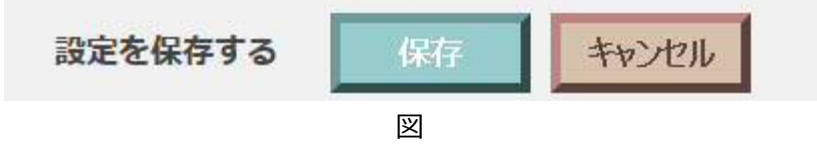

- OK :保存されます。
- キャンセル:保存せずにホップアップが閉じます。

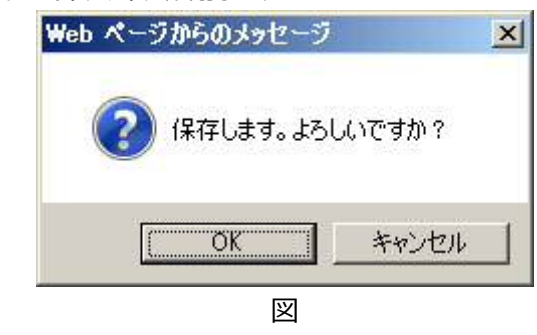

#### 6)設定の注意事項

下記の二点に注意して設定を行ってください。

各種設定は、装置の再起動により、有効になります。 各種設定後、再起動を行ってください。

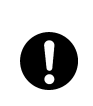

各種設定を連続に行う場合は、設定の操作間隔を1秒以上あけて、 設定操作を行ってください。

## 4-3. 初期化方法

本装置の初期化には、通信ソフトウェア(ターミナルソフトウェア)を使用して対応が可能です。 一例として、通信ソフトウェアに「TeraTerm」(バージョン 4.87)を使用した場合の接続手順を 記載します。

### 1) 接続方法

図 4.6 の通り接続します。

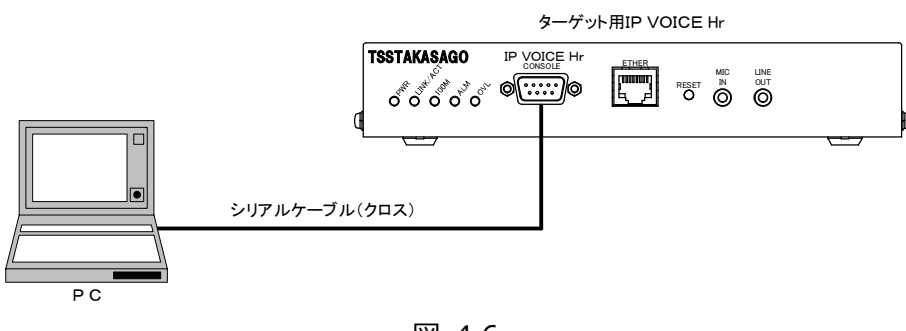

図 4.6

## 2)設定方法及び接続手順

TeraTerm を起動し、以下の手順で接続を行います。

①接続方法から「シリアル」を選択後、任意の通信ポートを選択し OK ボタンを押下します。
 (設定値が登録済みの場合は、下記画面が表示されない場合があります。その場合は、
 「ファイル」→「新しい接続」を選択して、下記の画面を表示させてください。)

| O TCP/IP  | ホスト(T): myhost.example.com                                                                               | Ŧ |
|-----------|----------------------------------------------------------------------------------------------------|---|
|           | <ul> <li>☑ヒストリ(0)</li> <li>サービス:          <ul> <li>Telnet</li> <li>TCPボート#(P): 23</li> </ul> </li> </ul> |   |
|           | ● SSH SSH/バージョン(V): SSH2                                                                                 | Ŧ |
|           | ●その他 プロトコル(C): UNSPEC                                                                                    | * |
| ● シリアル(E) | ボート(R): COM1: 通信ボート (COM1)                                                                               | • |

②「設定」→「シリアルポート」から以下のように行い、OK ボタンを押下します。
 (38400kbps、データ長 8bit、パリティ未使用、ストップピット 1bit、フロー制御無し)

| * EX.AL   |                                                             |
|-----------|-------------------------------------------------------------|
| COM1 •    | ОК                                                          |
| 38400 -   |                                                             |
| 8 bit 🔹   | キャンセル                                                       |
| none 🔹    |                                                             |
| 1 bit 🔹   | ヘルプ(H)                                                      |
| none 🔹    |                                                             |
|           |                                                             |
| /字(C) 0 ミ | リ秒/行(L)                                                     |
|           | COM1 ・<br>38400 ・<br>8 bit ・<br>none ・<br>1 bit ・<br>none ・ |

③「設定」→「端末」から以下の設定/確認を行い、OK ボタンを押下します。

| Tera Term: 端末の設定                                                         |                                                                         |
|--------------------------------------------------------------------------|-------------------------------------------------------------------------|
| 端末サイズ(T):<br>80 X 24<br>☑=ウィンドウサイズ(S):<br>自動的に調整(W):<br>端末ID(I): VT100 ▼ | 改行コード<br>受信(R):<br>送信(M):<br>CR →<br>送信(M):<br>CR →<br>キャンセル<br>「ハルブ(H) |
| 応答(A):                                                                   | □自動切り替え(VT<->TEK)(U):                                                   |
| 漢字-受信(K)     漢字-边       SJIS     SJIS       フbit カタカナ     7bit           | ・     漢字イン(N): ^[\$B ・       カタカナ     漢字アウト(0): ^[(B ・                  |
| ロケール(C): japanese                                                        | 言語コート"(P): 932                                                          |

④接続が完了すると、下記画面が表示され、Enter キーを押下プロンプト">"が表示されます。

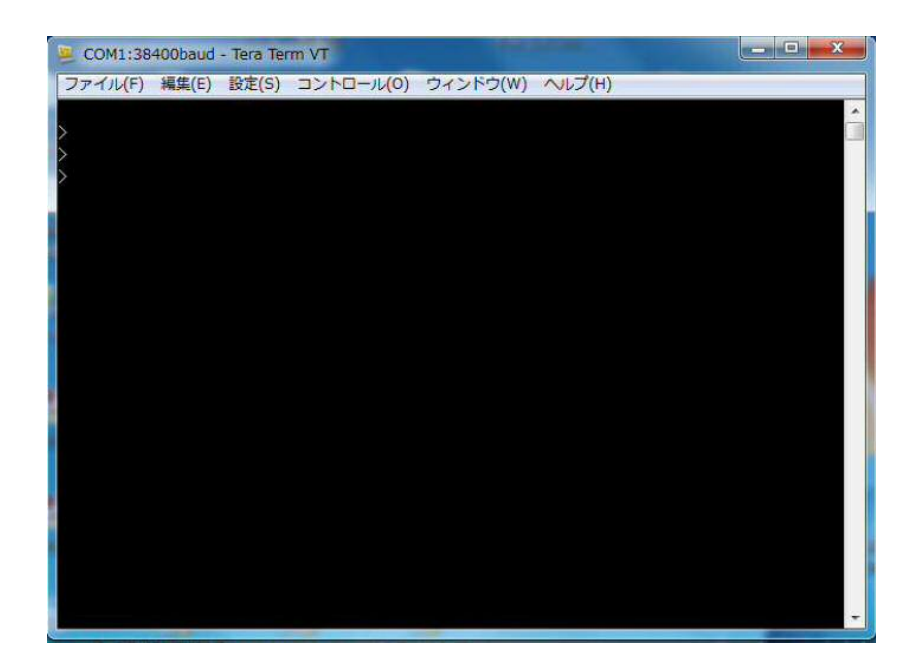

⑤以上で接続完了です。

#### 3)初期化手順

下記の手順にて初期化を実施します。

①「90」と入力すると下記が表示されます。

>90

設定情報を初期化しますか (0:NO 1:YES)?

②「1」と入力すると下記が表示されます。

設定情報を初期化しますか (0:NO 1:YES)? 1

初期化を実行します (0:NO 1:YES)?

③「1」と入力すると下記が表示されます。

初期化を実行します (0:NO 1:YES)? 1

変更内容を反映する場合は、「99: CPU リセット」を実行し、再起動してください。

④「99」と入力もしくは、本装置の電源のOFFONを行ってください。

これにて初期化が完了です。

# 5.装置仕様

| 項目                           |                      |        | 仕様                                          |
|------------------------------|----------------------|--------|---------------------------------------------|
| 音声コーデック                      | 音声符号化方式              |        | SB-ADPCM (Enhanced apt-X®)                  |
|                              | 音声带域                 |        | 20Hz~22.5kHz                                |
|                              | サンプリング周波数            |        | 48kHz                                       |
|                              | 量子化ビット数              |        | 24bit                                       |
|                              | プロトコル                |        | UDP/RTP                                     |
|                              | コネクタ                 |        | RJ-45                                       |
|                              | 仕様                   |        | IEEE802.3 準拠、                               |
| ネットワークインタフェース                |                      |        | 10BASE-T/100BASE-TX 自動選択(出荷時)、10BASE-T もしくは |
|                              |                      |        | 100BASE-TX 固定設定                             |
|                              |                      |        | MDI/MDI-X 自動選択(出荷時) /MDI 固定                 |
| 音声入力インタフェース                  | 音声入カインタフェース          |        | 1 チャネル(XLR コネクタ, Female)                    |
|                              | 標準信号レベル              |        | +4dBm/1000Hz                                |
|                              | インピーダンス              |        | 600Ω±20%(平衡)                                |
|                              | 音声出カインタフェース          |        | 1 チャネル(XLR コネクタ,male)                       |
| 音声出カインタフェース                  | 標準信号レベル              |        | +4dBm/1000Hz                                |
|                              |                      |        | (設定により、出力レベルの調整が可能。                         |
|                              |                      |        | 範囲は+12dB~-50dB 間で 1dB ステップ)                 |
|                              | インピーダンス              |        | 600Ω±20%(平衡)                                |
|                              | コネクタ                 |        | D-SUB 37 ピン(メス)                             |
|                              | วือหวม               |        | UDP                                         |
|                              | 接点入力                 | 接点数    | 16点                                         |
|                              |                      | 形式     | フォトカプラによる片側共通マイナスコモン接点入力                    |
|                              |                      |        | 内部インタフェース電源 DC12V)                          |
| 接点インタフェース                    |                      | 接点電流   | 最大 3mA                                      |
|                              | 接点出力                 | 接点数    | 16 点                                        |
|                              |                      | 形式     | フォトモスリレーによる片側無電圧ループ出力、全接点 共通コモン             |
|                              |                      | 接点構成   | A 接点(ノーマルオープン)                              |
|                              |                      | 接点許容電圧 | ~50VDC                                      |
|                              |                      | 接点許容電流 | ~120mA                                      |
| アラーム出力                       | コネクタ                 |        | ネジフランジ付プラグコネクタ 3ピン (GND 共通)                 |
|                              | 装置アラーム接点出力           |        | 1点(リレーによる無電圧ループB接点出力)                       |
|                              | 回線アラーム接点出力           |        | 1点(リレーによる無電圧ループB接点出力)                       |
| シリアルインタフェース<br>(本体設定、シリアル通信) | 仕様                   |        | RS232C 準拠シリアルインタフェース/D-SUB 9 ピン(れ)          |
|                              | 設定用(NOR スイッチ ON)     |        | ボーレート: 38.4kbps                             |
|                              | シリアル通信用(SIO スイッチ ON) |        | ボーレート: 300bps~115.2kbps (設定による)             |
| 環境条件                         |                      |        | 0~+50℃、20~80%(但し結露なき事)                      |
| 電源条件                         |                      |        | AC100V±10% 最大 0.3A                          |
| 絶縁耐圧<br>                     |                      |        | AC系端子と対地間にてAC1000V 1分間で異常なき事                |
|                              |                      |        | (通信端子は対象外)                                  |
| 絶縁抵抗<br>                     |                      |        | AC 系端子と対地間にて DC500V メガーで 10MΩ以上             |
|                              |                      |        | (通信端子は対象外)                                  |
|                              |                      |        | 250(W)×300(D)×40(H)mm(但し突起物を除く)             |
| · 塗装色                        |                      |        | 天板部:ダークグレー(マンセル近似値 N3.0)                    |
|                              |                      |        | 底板部:ステンレスメッキ                                |
| 質量                           |                      |        | 2kg 以下                                      |

※音声入力、音声出力インターフェースにDCバイアスをかけないで下さい。(ファンタム電源(+48V)等)。

火災・感電・故障の原因となります。

## 6. 機能仕様

## 1) 音声通信機能

装置同士で接続し、音声通信の伝送を行います。 本伝送では、ユニキャストモード(ユニキャストパケット)、マルチキャストモード(マルチキャ ストパケット)を設定にて切替えて使用することで、1:1 接続の片方向通信機能、1:n 接続の片方 向通信機能があります。

通信機能の組み合わせによって下記の接続パターンが可能となります。

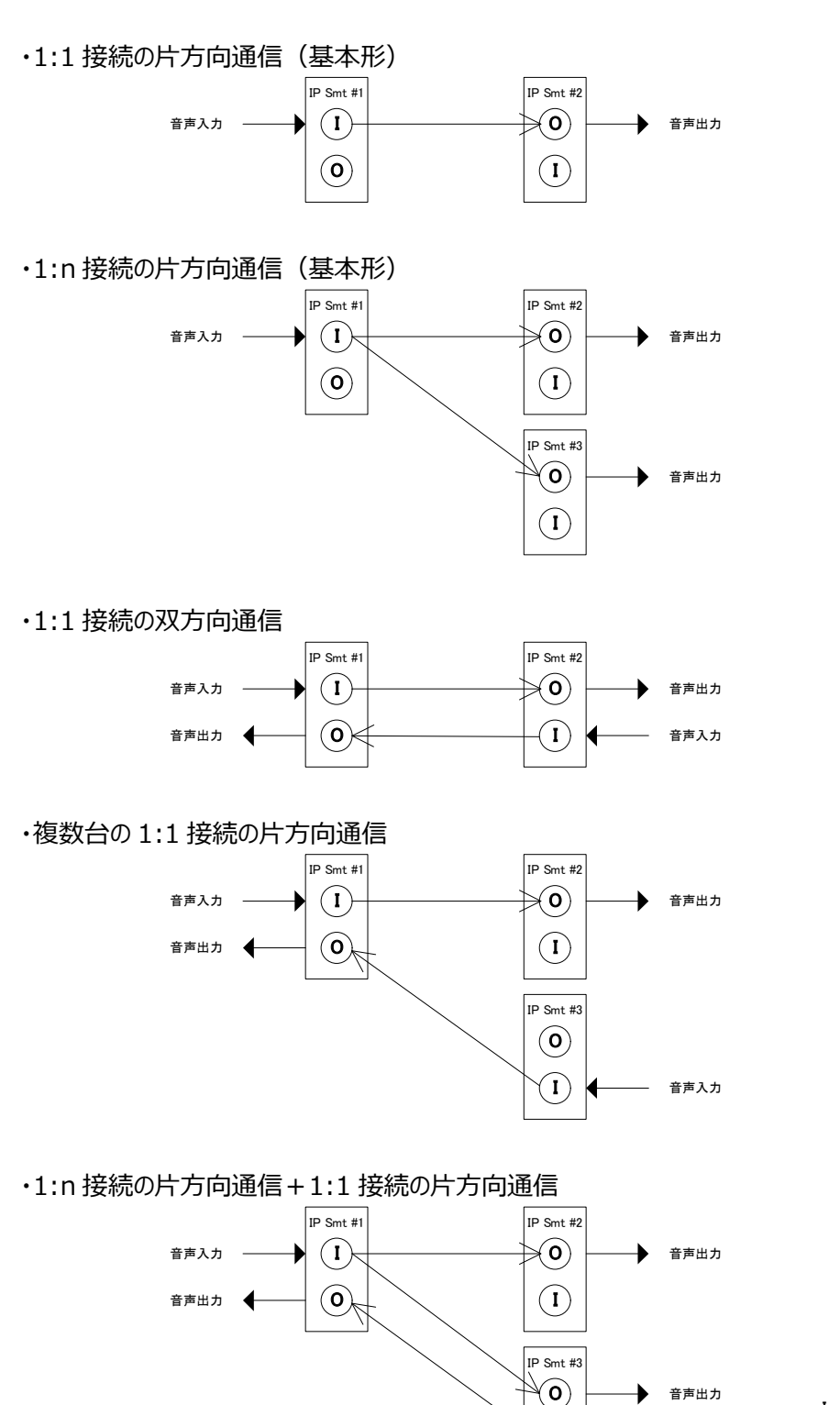

| I     | :LINE IN                 |
|-------|--------------------------|
| 0     | :LINE OUT                |
| IPSmt | IP SOUND mono telemeter: |

 $(\mathbf{I})$ 

音声入力

### 2) 接点通信機能

装置同士で接続し、接点通信の伝送を行います。 本伝送では、ユニキャストモード(ユニキャストパケット)、マルチキャストモード(マルチキャ ストパケット)を設定にて切替えて使用することで、1:1 接続の片方向通信機能、1:n 接続の片方 向通信機能があります。

通信機能の組み合わせによって下記の接続パターンが可能となります。

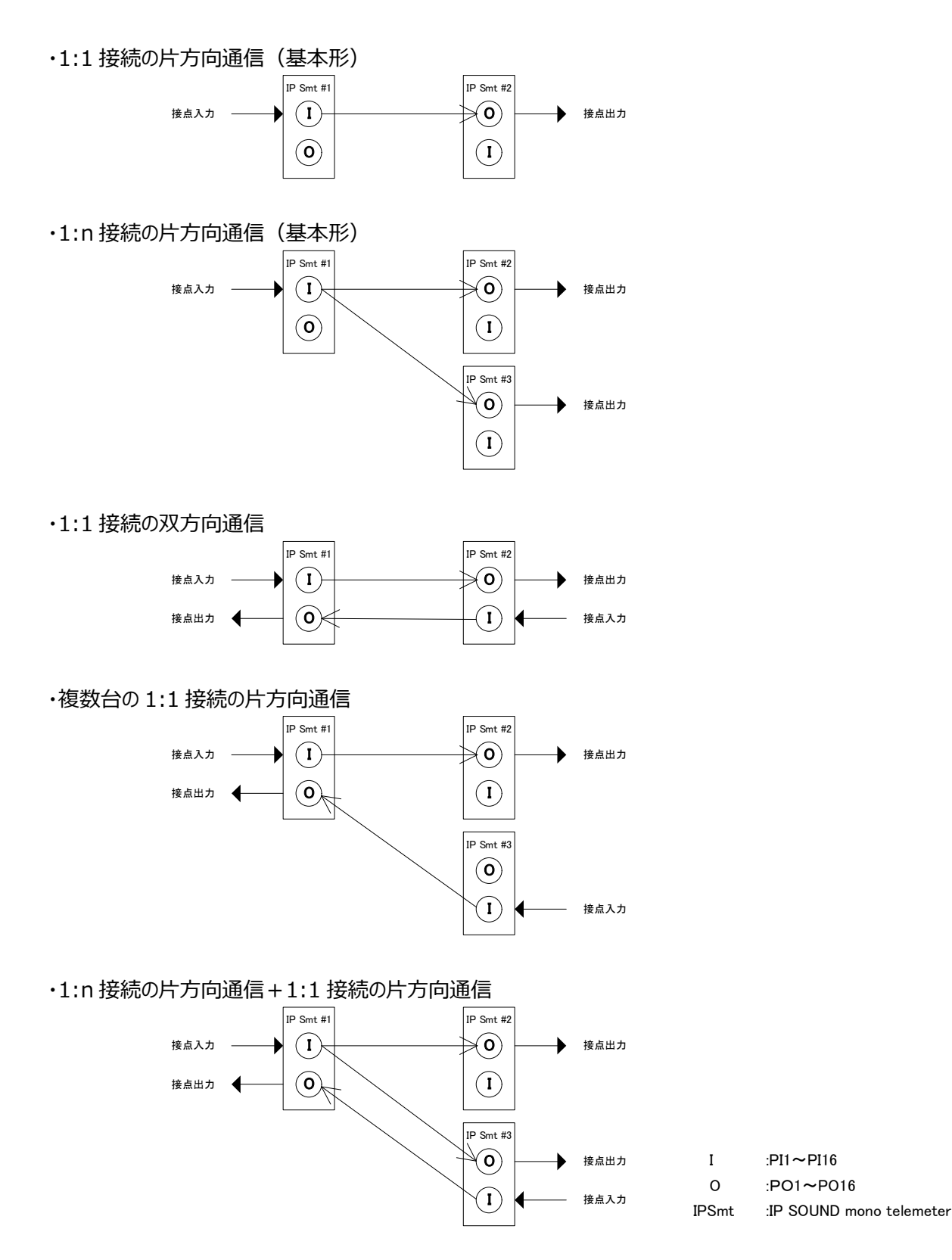

#### 3) 1:1 接続の片方向通信機能

音声及び接点信号を伝送することができます。 送信対象は、IP アドレスにて指定します。(1 台のみ)

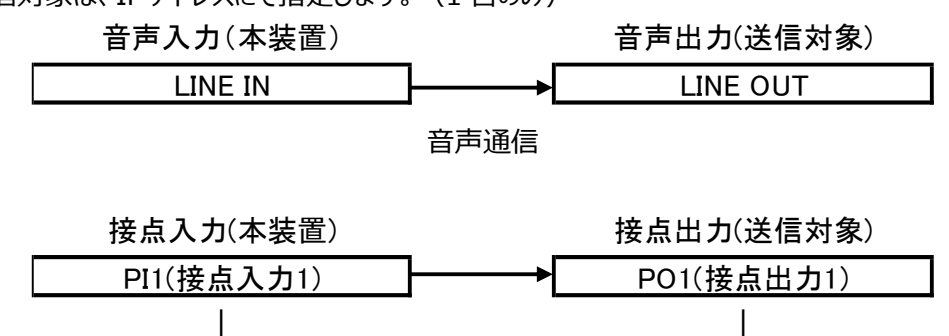

接点通信

PO16(接点出力16)

#### 4) 1:n 接続の片方向通信機能

音声及び接点信号を伝送することができます。

PI16(接点入力16)

送信対象は IP アドレスにて指定します。(マルチキャストのため複数送信可能)

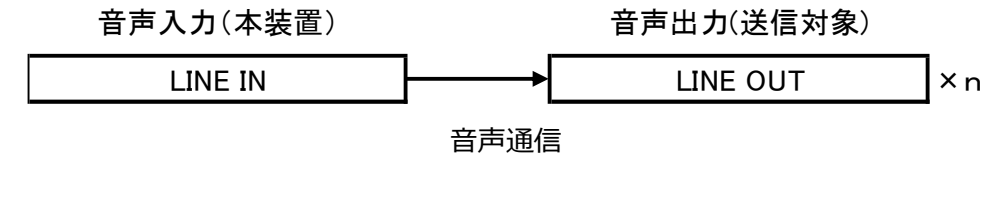

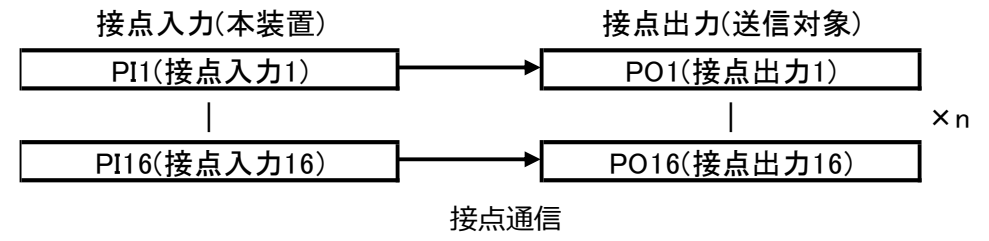

#### 5) シリアル通信機能

シリアル通信機能は、前面コネクタよりRS-232C通信ができます。 本装置の SIO と通信対象の SIO にてシリアル通信ができます。

・シリアル通信

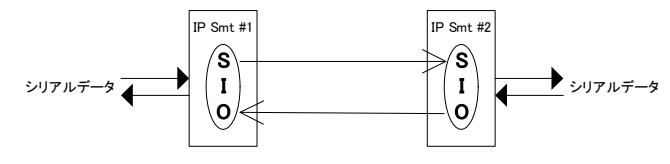

IPSmt : IP SOUND mono telemeter

# 7. 外形寸法図

7-1.外形寸法図(本体のみ)

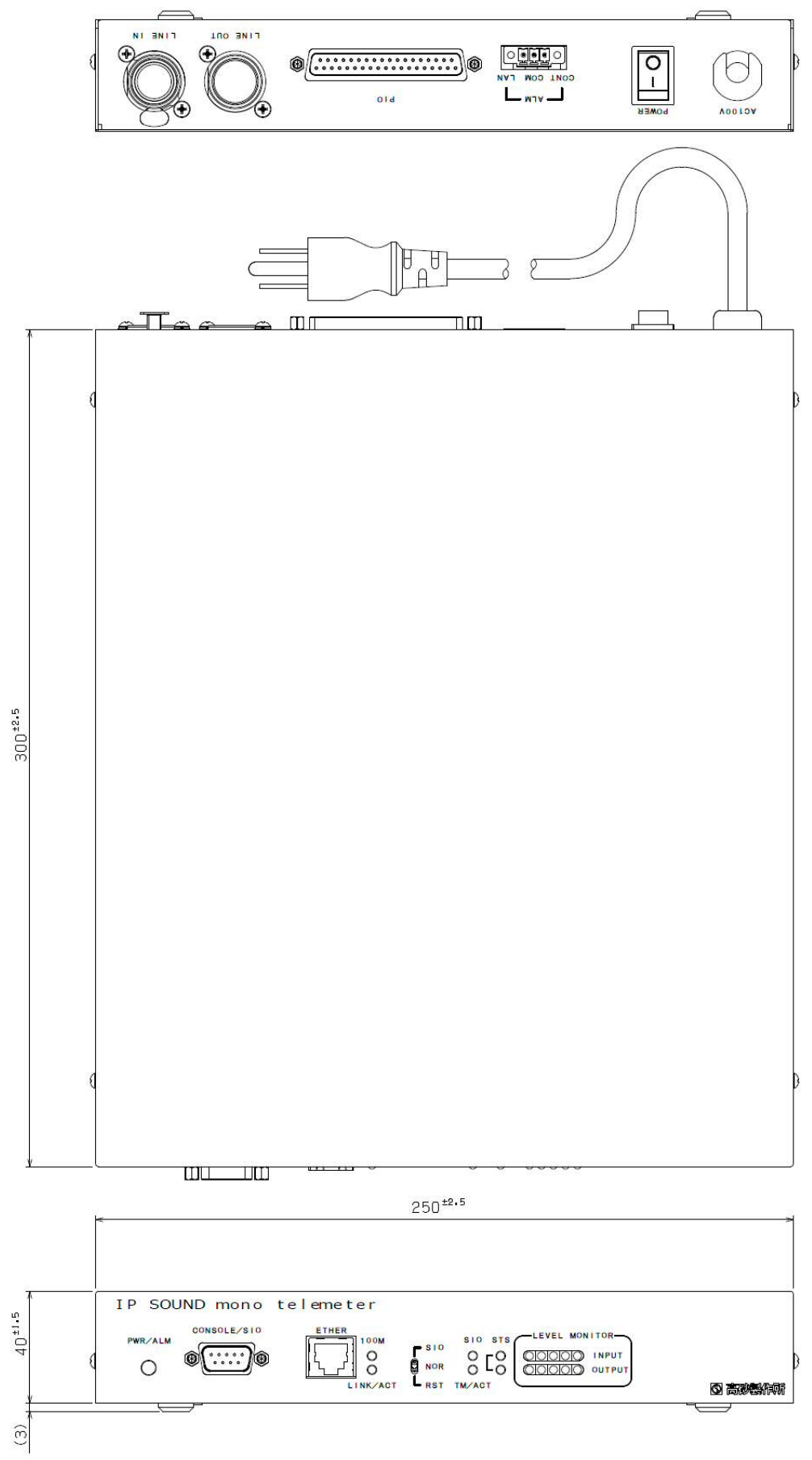

図 7.1 外形寸法図

7-1. 外形寸法図(別売のラックマウントブラケットを実装した場合)

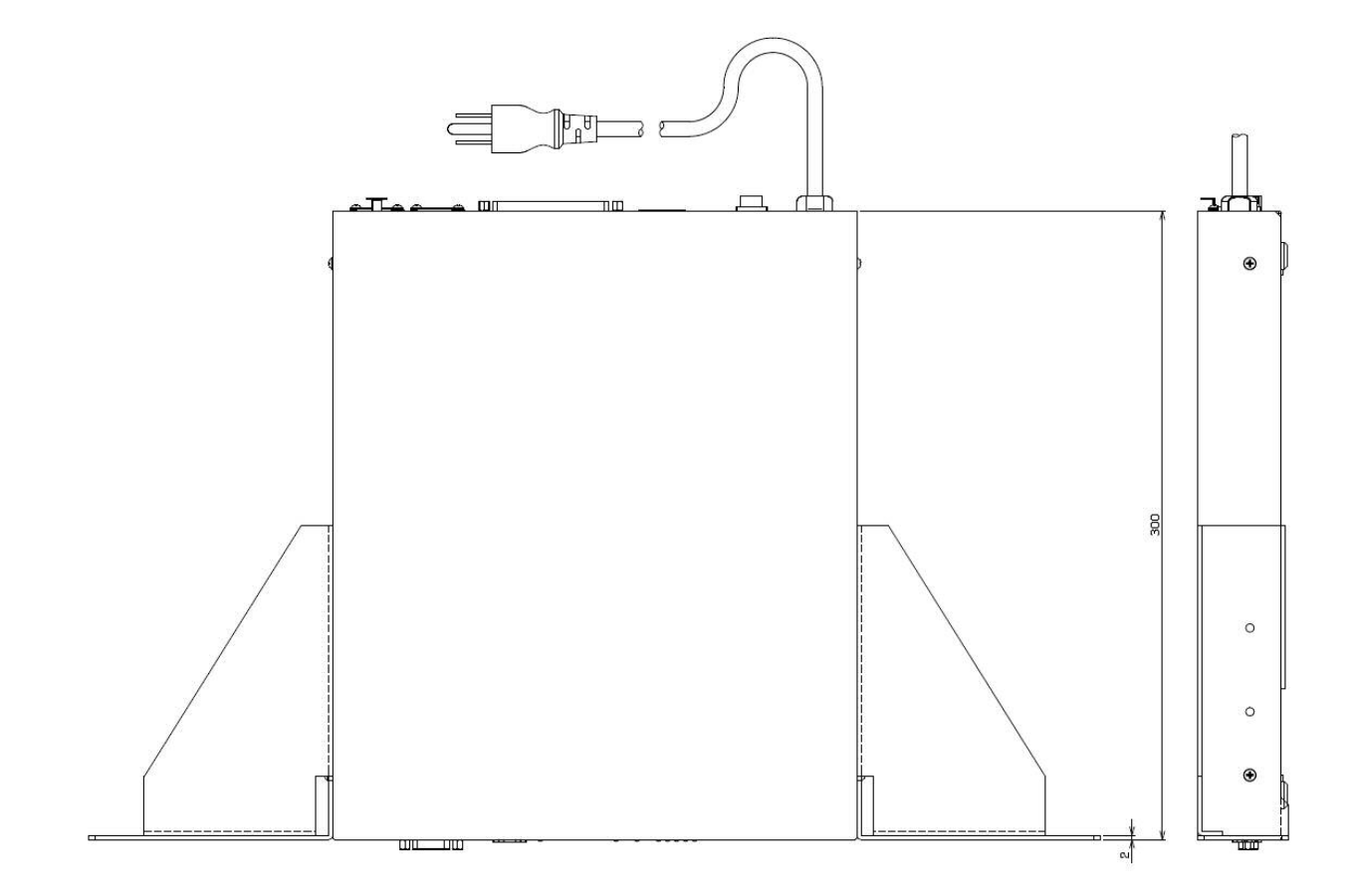

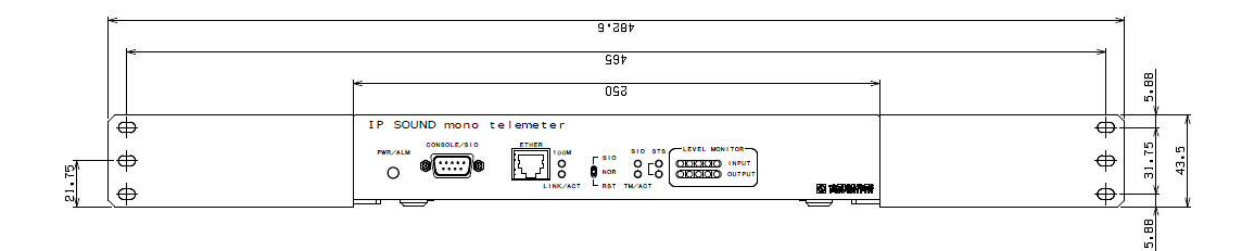

図 7.2 外形寸法図

<u>このページは白紙です</u>

IP SOUND mono telemeter 取扱説明書 図仕番号 DOC-1841

2016年 10月 1版発行

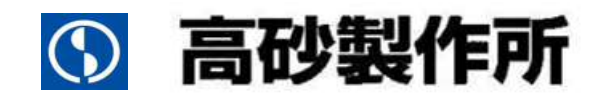

〒213-8558 川崎市高津区溝口 1-24-16 TEL 044-811-9711 FAX 044-844-4248 http://www.takasago-ss.co.jp/